## 2. Modules additionnels

| 2.1. 8 | Situation de travaux (Quantité certifiée et quantité                          |      |
|--------|-------------------------------------------------------------------------------|------|
| exécut | tée)                                                                          | . 1  |
| 2.1.1. | Enregistrement mensuel des quantités à certifier (travaux réalisés)           | 3    |
| 2.1.2. | Clôturer une situation de travaux                                             | 8    |
| 2.1.3. | Rectifier la quantité des situations de travaux dans les situations clôturées | . 10 |
| 2.1.4. | Rectifier le prix des situations de travaux dans les situations clôturées     | . 11 |
| 2.1.5. | Résultats                                                                     | . 13 |

# 2.1. Situation de travaux (Quantité certifiée et quantité exécutée)

Une situation de travaux, consiste à quantifier économiquement, l'œuvre exécutée à un moment précis. Pour cela, il est nécessaire de mesurer in situ les travaux réalisés à la date de référence.

CYPEPROJECT permet l'enregistrement périodique des situations des travaux effectuées avec une vue sur la facturation des œuvres au client final.

L'utilisateur a seulement besoin d'indiquer les quantités d'origine ou partielles exécutées à chaque instant et, de façon automatique, le logiciel fera les situations de travaux.

Les procédures à suivre dans CYPEPROJECT consistent à saisir les données pour configurer la clôture des situations de travaux, l'enregistrement des quantités d'origine ou partielles pendant la période de la situation de travaux.

Pour le contrôle et la consultation des situations de travaux sont utilisées deux fenêtres : la fenêtre 'Métrés/Décomptes' qui permet d'enregistrer, de clôturer et d'éditer les situations de travaux et la fenêtre 'Arbre de décomposition' qui permet d'enregistrer et de consulter d'autres informations qui ne sont pas disponibles dans la fenêtre 'Métrés/Décompte'.

Avant de commencer l'enregistrement des quantités, les données qui configurent l'obtention et le traitement des situations de travaux doivent être introduites dans la fenêtre 'Données décomptes' du menu 'Décompte', de la fenêtre 'Métrés/Décomptes' Fig. 1 et Fig. 2.

| CYPEPROJECT - 2016.b - [EXEMPLE_MAISON_                                                                                                    | FRANC    | ICE:Métrés/Décomptes]                                                                                                    |
|----------------------------------------------------------------------------------------------------|----------|----------------------------------------------------------------------------------------------------|
| 🖬 Fichier BDonnées Processus Afficher                                                                                                    | Décom    | mptes Gestion de chantier Fenêtre Aide                                                                                                    |
|                                                                                                    |          | Nouvelle table de métré                                                                                                    |
| 24 Chapitres                                                                                                    |          | Nouvelle table de décompte                                                                                                    |
| Code Résumé                                                                                                    |          | Nouvelle table d'exécution                                                                                                    |
| A EXEMPLE Exemple de devis basé : A VRD et aménagements AT Terrassement AT ATN Nettoyage et décapz ATF Déblais ATF Transport des terres AA Assainissement AAO Drainage MA |          | Certifier chapitre par pourcentage de métré<br>Certifier partie par pourcentage de métré<br>Certifier chapitre par pourcentage d'exécution<br>Certifier partie par pourcentage d'exécution<br>Chapitre exécuté par pourcentage de métré<br>Partie exécutée par pourcentage de métré |
| Débroussaillage et nettoyage du terr                                                                                                    |          | Données décomptes                                                                                                    |
| materiaux excaves et charge sur le c                                                                                                    |          | Fermer décompte                                                                                                    |
|                                                                                                    |          | Décomptes fermés                                                                                                    |
| L                                                                                                    | 2        | Décomptes du chapitre                                                                                                    |
| Détail de métré                                                                                                    | 2        | Décomptes de la partie                                                                                                    |
| 🗾 🔩 🔍 🕫 🔟 🥩 👗 🛍 🛅                                                                                                    | <b>3</b> | Quantités de la partie exécutées                                                                                                    |
| III oc Commentaire                                                                                                    | Fig. 1   | <u> </u>                                                                                                    |
|                                                                                                    |          |                                                                                                    |

| 😰 Données des décomptes         |              | X         |
|---------------------------------|--------------|-----------|
| Numéro 1er décompte             | 1            |           |
| Date de licitation              | 01/10/2015 👻 |           |
| Date d'adjudication             | 10/02/2016 👻 |           |
| Date de commencement            | 01/03/2016 👻 |           |
| Date de fin                     | 30/09/2017 👻 |           |
| Coefficient d'adjudication      | 0,910078561  |           |
| Budget global de licitation     | 204.999,54   | Appliquer |
| Budget original y modifications | 217.559,98   |           |
| 🗄 💋                             |              |           |
| Date Désignation                |              | Mon 🖍     |
| 17/07/ Budget original          |              | 204.5     |
| ∩1/∩3/<br>< III                 |              | 12.56     |
| Accepter                        |              | Annuler   |
|                                 | Fia. 2       |           |

- Numéro 1<sup>er</sup> décompte. Correspond au numéro avec lequel on souhaite commencer à comptabiliser les décomptes clos. Commencer par un numéro distinct nous permet de reprendre les décomptes qui par exemple n'ont pas été commencés avec ce logiciel.
- Date de licitation. C'est la date limite de présentation des offres qui apparaissent dans l'annonce de licitation publique ou privée. Ce sera nécessaire dans le cas d'appliquer une révision des prix pour établir la date de référence initiale d'application d'indices pour le calcul du coefficient de révision des prix dans le cas où l'adjudication se déroule dans un délai égal ou supérieur à trois mois à partir de la date de licitation.
- Date d'adjudication. Correspond avec la date de la signature du contrat.

- Date de commencement. Correspond au début des travaux et sert à déterminer le début du délai d'exécution des travaux.
- Date de fin. Correspond à la date prévue et convenue dans le contrat pour la finalisation et la livraison des ouvrages.
- Coefficient d'adjudication. Facteur qui multiplie les prix de la structure de prix définie par le contrat d'exécution d'œuvre\* et qui représente la baisse présentée par le constructeur dans son offre au moment de faire l'adjudication de l'œuvre.
- Budget global de licitation. Il est formé par le budget d'exécution matériel en plus des frais généraux et du bénéfice industriel défini dans la structure des prix définie par le contrat d'exécution d'œuvre\* auxquels est affectés la TVA puis le coefficient d'adjudication. C'est-à-dire qu'il correspond au montant qui apparait dans l'annonce de licitation publique multiplié par le coefficient d'adjudication. Le bouton 'Appliquer' place dans la table inférieure le montant de licitation affecté au coefficient d'adjudication.

\* Notez que la structure de prix qui définit le Contrat d'exécution d'œuvre est accessible à partir de l'option du menu 'Afficher' > 'Configuration' > 'Type de projet'.

 Budget original et modifications. Ce montant est le résultat de la somme du Budget global de licitation et de ceux qui sont ajoutés dans le tableau inférieur.

## 2.1.1.Enregistrement mensuel des quantités à certifier (travaux réalisés)

Après avoir saisi les données initiales, doit être effectué l'enregistrement mensuel des quantités exécutés, ce qui est fait généralement à la fin du mois même si la période n'est pas mensuelle.

L'enregistrement des quantités est réalisé normalement dans la fenêtre 'Métrés/Décomptes'. Après avoir sélectionné la partie, vous devez introduire la quantité à certifier durant le mois dans la colonne 'QuantCertPart' (Quantité partielle certifiée) ou QuantCertOrig (Quantité originale certifiée) s'il s'agit de la première situation de travaux. Puis dans le processus de clôture, il sera demandé la méthode de stockage des quantités certifiées pour les clôtures mensuelles ou périodiques suivantes réalisées.

Vous pouvez introduire la quantité exécutée et la quantité à certifier, s'il s'agit de quantités sans détails, directement sur la zone 'Parties' dans les colonnes correspondantes : QuantCertPart, QuantCertOrig, QuantExec et QuantExecParciel. Pour afficher les colonnes faisant références à l'exécution, vous devez faire un double clic sur l'entête des colonnes de la zone 'Partie' Fig. 3. Vous pouvez activer l'option 'Établir comme configuration par défaut' pour que les colonnes d'exécution soient présentes chaque fois que la fenêtre 'Métrés/Décomptes' sera ouverte. Vous pouvez aussi introduire les quantités à l'origine correspondantes à la quantité exécutée ou certifiée à partir de chacune des deux zones inférieures Fig. 4 qui permettent la visualisation des métrés, de l'ouvrage exécuté, du décompte, de la quantité de vente et de la quantité d'étude avec le menu déroulant **Métré** 

| Titre Colonne                          | Voir | Largeur | ^ |
|----------------------------------------|------|---------|---|
| Quant                                  |      | 8       |   |
| Uté                                    | ✓    | 3       |   |
| QuantCertPart                          | ✓    | 11      |   |
| QuantCertOrig                          | ✓    | 11      |   |
| Prix                                   |      | 8       |   |
| Coût                                   |      | 8       |   |
| PrixDecomp                             | ✓    | 11      |   |
| Montant                                |      | 9       |   |
| ImpCertPart                            | ✓    | 11      |   |
| ImpDecompOrig                          | ✓    | 10      | Ξ |
| ImpTotalDecomp                         | ✓    | 11      |   |
| ImpVente                               |      | 8       |   |
| QuantExec                              |      | 10      |   |
| QuantExecPartiel                       | ✓    | 11      |   |
| PrixExec                               |      | 10      |   |
| ImpExec                                |      | 8       | H |
| Établir comme configuration par défaut |      |         | Ŧ |

| <b>Z</b> EXEMPLE_MAISON_FRANCE:Métrés/Décomptes                                                                                                    |                  |                                                                                                    |               |               |               |            |           |  |  |  |
|----------------------------------------------------------------------------------------------------|------------------|----------------------------------------------------------------------------------------------------|---------------|---------------|---------------|------------|-----------|--|--|--|
| 22 Chapitres                                                                                                    | 1                | Parties                                                                                                    |               |               |               |            |           |  |  |  |
| Code Résumé ImpCertP                                                                                                    | art ImpDec 🔺 Coo | de Résumé                                                                                                    | Quant Uté     | QuantCertPart | QuantCertOrig | PrixDecomp | Imp       |  |  |  |
| KEXEMPLE Exemple de devis basé :                                                                                                    | 8 🗖 ATN          | V010 Débroussail                                                                                                    | 1.000,000 m²  |               | 1.000,000     | 0,81       |           |  |  |  |
| A VRD et aménagements                                                                                                    | 1                |                                                                                                    |               |               |               |            |           |  |  |  |
| ATN Nettoyage et décapa                                                                                                    |                  |                                                                                                    |               |               |               |            |           |  |  |  |
| <                                                                                                    | <u>ه ا</u> ا     |                                                                                                    |               |               |               |            | ÷.        |  |  |  |
| Débroussaillage et nettoyage du terrain, jusqu'à une profondeur minimale de 15 cm, avec des moyens mécaniques, retrait des matériaux excavés et charge sur le camion, ne comprend pas le transport à la décharge autorisée. |                  |                                                                                                    |               |               |               |            |           |  |  |  |
| Détail d'ouvrage exécuté                                                                                                    | QuantCertOrig 🗸  | QuantExec Diff                                                                                                    | érence        |               |               |            |           |  |  |  |
| 📷 🔍 X, Ba 🕅 🧶 🐰 Ba 🛍 🎽                                                                                                    | 1.000,000        | <b>500,000</b> 50                                                                                                    | 0,000 Ouvrage | exécuté       | •             |            |           |  |  |  |
| Loc Commentaire                                                                                                    | · · · · ·        | , in the second second s | Formule       | A B           | C D           | Partiel So | ous-total |  |  |  |
|                                                                                                    |                  |                                                                                                    |               |               |               |            |           |  |  |  |
|                                                                                                    |                  |                                                                                                    |               |               |               |            |           |  |  |  |
|                                                                                                    |                  |                                                                                                    |               |               |               |            |           |  |  |  |
|                                                                                                    |                  |                                                                                                    |               |               |               |            |           |  |  |  |
| Détail de décompte à l'origine en cours (n° 7)                                                                                                    | Quant 🗸 Qu       | antCertOrig Diff                                                                                                    | érence        |               |               |            |           |  |  |  |
| 📅 🔍 🗮 🕅 🕅 🤌 🐰 🛍 🛍 💆 💆                                                                                                    | 1.000,000        | 1.000,000                                                                                                    | 0,000 Décompt | e             | -             |            |           |  |  |  |
| Loc Commentaire                                                                                                    |                  | Form                                                                                                    | nule A        | B C           | D             | Partiel So | ous-total |  |  |  |
|                                                                                                    |                  |                                                                                                    |               |               |               |            |           |  |  |  |
|                                                                                                    |                  |                                                                                                    |               |               |               |            |           |  |  |  |
|                                                                                                    |                  |                                                                                                    |               |               |               |            |           |  |  |  |
|                                                                                                    |                  |                                                                                                    |               |               |               |            |           |  |  |  |
|                                                                                                    |                  |                                                                                                    |               |               |               |            |           |  |  |  |

### Fig. 4

En introduisant dans les parties la quantité à certifier pour les situations de travaux suivantes, vous devrez les introduire dans la colonne QuantCertPart ou QuantCertOrig selon si en clôturant la première situation vous avez indiqué que la clôture sera partielle ou à l'origine. La quantité certifiée peut être introduite avec ou sans détails de métrés. Dans la Fig. 5, il a été introduit la quantité certifiée sans détails.

| 6 | 81  | Chapi | tres                 |            |   | 1      | Parties      |           |               |               |
|---|-----|-------|----------------------|------------|---|--------|--------------|-----------|---------------|---------------|
|   |     | Code  | Résumé               | ImpCertF 🔺 |   | Code   | Résumé       | Quant Uté | QuantCertPart | QuantCertOrig |
| Г | -   | ATR   | Remblais             |            |   | ATT010 | Transport de | 87,500 m³ | 46,230        | 46,230        |
| Ш | -   | ATT   | Transport des terres | 41         |   |        |              |           |               |               |
| Ш | - 🗀 | ATP   | Systèmes de pomp;    |            |   |        |              |           |               |               |
|   | 🗀   | ATC   | Consolidation du ter | -          |   |        |              |           |               |               |
| • |     |       |                      | F.         | Ŀ | (      |              |           |               | F.            |

Dans la partie inférieure de cette fenêtre, il y a deux tableaux de métrés. Par défaut, le tableau supérieur présente le tableau des 'Métrés' et la partie inférieure est le tableau des 'Décomptes'. Ces tableaux sont combinés pour afficher d'autres métrés faisant référence à l'ouvrage exécuté, à la quantité de vente et à la quantité d'étude. Le tableau inférieur peut en plus afficher les quantités certifiées clôturées. Dans le cas du tableau de décompte, sont en plus affichées d'autres données relatives à la partie sélectionnée Fig. 6 et Fig. 7.

| Détail o | le décompte à l'origine en cours (n° 1) | Quant 🗸 | Quant | CertOrig |  | Différence |                                                                      |
|----------|-----------------------------------------|---------|-------|----------|--|------------|----------------------------------------------------------------------|
| 🖬 🗧      | i 🗮 🖻 🌌 🧇 🐰 🗈 🛍 🗖 💆                     | 87,500  |       | 46,230   |  | 41,270     | Décompte 👻                                                           |
| Loc      | Commentaire                             | For     | mule  | A        |  | С          | Métré                                                                |
| <u> </u> |                                         |         |       |          |  |            | Décompte                                                             |
|          |                                         |         |       |          |  |            | Ouvrage exécuté                                                      |
|          |                                         |         |       |          |  |            | Quantité de vente                                                    |
|          |                                         |         |       |          |  |            | Quantité d'étude                                                     |
|          |                                         |         |       |          |  |            |                                                                      |
|          |                                         |         |       |          |  |            | Decompte<br>Ouvrage exécuté<br>Quantité de vente<br>Quantité d'étude |

Fig. 6

| Détail                | de décompte à l'origine fermé nº 6 | Décomp. | Décom  | o. actuel  | A l'ori | gine    |                |            |   |
|-----------------------|------------------------------------|---------|--------|------------|---------|---------|----------------|------------|---|
| 📷 🔍 🍋 🕅 🖉 🤣 👔 💼 🛤 💆 📗 |                                    | 432,960 | 0,000  |            | 432,    | 960 Déc | Décompte fermé |            |   |
| Loc                   | Commentaire                        | Formule | А      | В          | С       | D       | Partiel        | Sous-total | * |
|                       | Certification n°5                  |         | Unités | Superficie |         |         |                |            |   |
| 1                     | Étage 1                            |         | 1      | 55,00      |         |         | 55,000         |            |   |
| 2                     | Couverture                         |         | 1      | 112,00     |         |         | 112,000        |            |   |
| [3]                   |                                    |         |        |            |         |         | 167,000        | 167,000    | = |
|                       |                                    |         |        |            |         |         | 432,960        | 432,960    | Ŧ |

Fig. 7

A la gauche, est indiqué le numéro de la situation en cour (avant de clôturer la situation) et si la clôture a été effectuée sera indiqué le numéro de la situation clôturée. Dans le centre, est affichée l'indication de la quantité qui va être comparée avec la quantité totale enregistrée dans les situations de travaux. Cette quantité peut être n'importe laquelle des quantités de métrés que le logiciel enregistre (Quant, QuantEtude, QuantVente ou QuantExec) selon le modèle de tableau de détail de métrés (métré, décompte, ouvrage exécuté, quantité de vente et quantité d'étude) qui a été choisi dans le menu déroulant suivant la quantité totale enregistrée des situations (QuantCertOrig) et à la droite la différence entre les deux quantités (Différence ou excès), c'est-à-dire la quantité en attente ou supplémentaire enregistrée dans ces deux situations de travaux.

Les colonnes de la zone des parties indiquent en plus le prix de la situation de la partie (PrixDecomp), le montant partiel du mois (ImpCertPart) et le montant accumulé (ImpDecompOrig).

\* Notez que le prix de situation de travaux dépend du type de structure de prix qui a été renseigné en créant le budget. Cette donnée est modifiable à partir de l'option du menu 'Afficher' > 'Configuration' > 'Type de projet'.

L'enregistrement des quantités partielles ou d'origines du mois peut aussi être effectué dans la fenêtre 'Arbre de décomposition'. Dans ce cas, il est nécessaire d'activer précédemment la présentation des colonnes 'Exécution' ou 'Certification' selon s'il s'agit d'introduire les quantités exécutées pendant la phase (mois) ou les quantités à certifier dans le mois. Dans la fenêtre 'Arbre de décomposition', faites un clic droit sur l'entête des colonnes et dans le menu contextuel, sélectionnez la présentation de colonnes 'Exécution' ou 'Décompte' Fig. 8.

| EXEMPLE_MAISON       | I_FRANCE:Arbre de déc      | omposition                       |       |                   |                    |                 | - • ×            |  |
|----------------------|----------------------------|----------------------------------|-------|-------------------|--------------------|-----------------|------------------|--|
| 🧭 17 🗔 🛛             | GFO010 m <sup>e</sup>      | Couche de béton de propreté      | C12/1 | 5 (X0(F);         | D12; S3; C1        | 1,0), 🗾         | 227.870,65       |  |
| Code                 | Uté Résumé                 | Quant/ente QuantCertOria         | Qua   | antCertPart       | PrixVente          | ImpVente        | PrixDecomp 🔺     |  |
| ZI EXEMPLE           | Exemple de de 🖿            | Colonnes visibles                |       |                   | 201.058,06         | 201.058,06      | 89.072,62        |  |
| - 🔁 A                | VRD et amér 👖              | 🗄 Copier table                   | I .   |                   | 143.808,87         | 143.808,87      | 15.871,15        |  |
| - 💽 AT               | Terrassem                  | A Copier colonne                 | I .   |                   | 7.501,53           | 7.501,53        | 10.561,16        |  |
| L AA                 | Assainisse                 | Charachara dana andarana Chalu D | I .   |                   | 136.307,34         | 136.307,34      | 5.309,99         |  |
| G G                  | Structure et g             | Chercher dans colonne Ctri+F     |       |                   | 57.249,19          | 57.249,19       | 73.201,47        |  |
|                      | Pondations<br>Béton de l   | Présentation des colonnes        |       | Budget            |                    |                 | 38,03 ≣<br>82.04 |  |
| 4 GF0010             | m <sup>2</sup> Couche      | <b>4 C 1 1 1 1 1 1</b>           |       | Évaluation        | d'entretien déce   | nnal            | 7.59             |  |
| - p mt10hmf          | f03 m³ Béton i             | Colonnes d'utilisateur           |       | Préparation       | de l'offre         |                 |                  |  |
| - 🥭 mo040            | h Compa 🕻                  | Champs d'utilisateur             |       | D. (              | de l'Ande de la    | - 01-           |                  |  |
| - 🥭 mo083            | h Ouvrier 👩                | 🖇 Variables d'utilisateur        |       | Preparation       | i de l'étude de ci | outs            |                  |  |
| L 🚾 %                | % Coûts                    | Annular                          |       | Offre ou co       | ontrat             |                 |                  |  |
| GFI                  | Semelles                   | Annuler                          |       | Décomptes         | 5                  |                 | 13,67            |  |
|                      | Structures ente            | 1,000                            |       | Étude ou objectif |                    |                 |                  |  |
|                      | Structures ente            | III                              |       | Exécution         |                    |                 | 10,25            |  |
| Détail de décompte à | a l'origine en cours (nº 7 | 7) QuantEtude 🗸 0                |       | Drévision         |                    |                 |                  |  |
| 📅 号 关 🗈 🕅            | 🔗   X 🗈 🙉   '              | <b>1</b> 0,000                   |       |                   | 1.12               |                 |                  |  |
|                      |                            | Eormule                          |       | Gestion de        | chantier           |                 | e-total A        |  |
| Certification n      | •2                         | l onnale                         |       | Structures of     | des prix           |                 | is-total         |  |
| 1 Sous semelle       | es isolées (2 x 2 x 0.10)  | )cm                              |       | Comparais         | ons (par groupe    | s de comparaiso | ons) 🗉           |  |
| 2 Sous semelle       | es isolées (1,5 x 1,5 x 0  | ,<br>),10)cm                     |       | Comparais         | ons (par types d   | e quantités)    |                  |  |
| 3 Sous semelle       | e filante de mur           |                                  |       | 02,25             | 1,50               | 0,10 9,33       | 8                |  |
|                      |                            |                                  |       |                   |                    |                 | -                |  |
|                      |                            |                                  |       |                   |                    |                 |                  |  |

Dans la fenêtre 'Arbre de décomposition', vous pouvez visualiser chacune des colonnes en plus de celles disponibles dans la fenêtre 'Métrés/Décomptes'. La quantité partielle ou d'origine de la partie peut aussi être introduite à partir de cette fenêtre Fig. 9.

| 🔂 EXEMPLE_MAISON_FRANCE: Arbre de décomposition |            |        |                       |              |                 |                |              |             |              |                 |                  |             |           |
|-------------------------------------------------|------------|--------|-----------------------|--------------|-----------------|----------------|--------------|-------------|--------------|-----------------|------------------|-------------|-----------|
| 🧭                                               | 19 💽       | ATN010 | m <sup>s</sup> Débro  | ussaillage e | et nettoyage di | u terrain, jus | qu'à une pre | ofondeur mi | nimale de 15 | cm, avec des mo | yens mécaniques, | re 📶        | 227.870,6 |
|                                                 | Code       | Uté    | Résumé                | QuantVente   | QuantCertOrig   | QuantCertPart  | PrixVente    | ImpVente    | PrixDecomp   | ImpTotalDecomp  | ImpDecompOrig    | ImpCertPart | %Cert 🔺   |
| 2                                               | EXEMPLE    | Exe    | mple de devis basé su | 1,000        |                 |                | 201.058,06   | 201.058,06  | 89.072,62    | 89.072,62       | 88.959,42        |             | 99,87     |
| ⊪⊆                                              | A          | VF     | RD et aménagements (  | 1,000        |                 |                | 143.808,87   | 143.808,87  | 15.871,15    | 15.871,15       | 15.873,25        |             | 100,01    |
|                                                 | 🔁 AT       | 1      | Ferrassement          | 1,000        |                 |                | 7.501,53     | 7.501,53    | 10.561,16    | 10.561,16       | 10.563,26        |             | 100,02    |
|                                                 | 🖃 ATN      |        | Nettoyage et décapag  | 1,000        |                 |                | 700,00       | 700,00      | 810,00       | 810,00          | 810,00           |             | 100,00    |
|                                                 | ATN010     | m²     | Débroussaillage et i  | 1.000,000    | 1.000,000       |                | 0,70         | 700,00      | 0,81         | 810,00          | 810,00           |             | 100,00    |
| IIIŀ                                            | 🔄 ATF      |        | Déblais               | 1,000        |                 |                | 5.994,37     | 5.994,37    | 5.177,25     | 5.177,25        | 5.177,25         |             | 100,00    |
|                                                 | - 💽 ATF040 | m³     | Fouille en sous-sol   | 724,722      | 724,722         |                | 6,24         | 4.522,27    | 3,18         | 2.304,62        | 2.304,62         |             | 100,00    |
|                                                 | - 💽 ATF020 | m³     | Excavation en bande   | 5,750        | 5,750           |                | 20,97        | 120,58      | 38,66        | 222,30          | 222,30           |             | 100,00    |
|                                                 | ATF020b    | m³     | Excavation en puits   | 70,282       | 70,282          |                | 19,23        | 1.351,52    | 37,71        | 2.650,33        | 2.650,33         |             | 100,00    |
| L                                               | 💽 ATT      |        | Transport des terres  | 1,000        |                 |                | 807,16       | 807,16      | 4.573,91     | 4.573,91        | 4.576,01         |             | 100,05    |
| L 🤅                                             | AA 🖬       | , A    | Assainissement        | 1,000        |                 |                | 136.307,34   | 136.307,34  | 5.309,99     | 5.309,99        | 5.309,99         |             | 100,00    |
|                                                 |            |        |                       |              |                 | Fie            | 9 n          |             |              |                 |                  |             |           |

Quand l'exécution de la partie est terminée, vous devez cliquer sur le bouton 'Repère de décompte terminé' qui apparait dans la fenêtre 'Arbre de décomposition', en étant placé sur la colonne 'QuantCertOrig' de la partie (Fig. 10) ou à partir de la fenêtre 'Métrés/Décomptes'. Quand ce bouton est enfoncé, cela indique que l'exécution et la certification de la partie a été complété, c'est-à-dire, que les travaux auxquels la partie fait référence ont été effectués.

Dans ce cas, les quantités exécutées et certifiées se bloqueront pour que l'on ne puisse plus les modifier accidentellement, mais pourront être débloquées à tout moment.

En marquant comme terminée la situation d'une partie, il est possible de calculer la quantité de l'ouvrage qui ne va pas être réalisée (cas contraire au surplus d'ouvrage).

| P\$      | EXEMPLE_MAIS   | ON_FRANC               | E:Arbre de décompositio        | n            |                |                |                          |             |              |                 |                         |             |             |
|----------|----------------|------------------------|--------------------------------|--------------|----------------|----------------|--------------------------|-------------|--------------|-----------------|-------------------------|-------------|-------------|
| 3        | 19 💽           | ATN010                 | m <sup>s</sup> Débro           | ussaillage e | et nettoyage d | u terrain, jus | squ'à une pro            | ofondeur mi | nimale de 15 | cm, avec des mo | oyens mécaniques,       | re 📶        | 227.870,65  |
|          | Code           | Uté                    | Résumé                         | QuantVente   | QuantCertOrig  | QuantCertPart  | PrixVente                | ImpVente    | PrixDecomp   | ImpTotalDecomp  | ImpDecompOrig           | ImpCertPart | %Cert 🔺     |
| 2        | EXEMPLE        | Exe                    | emple de devis basé su         | 1,000        |                |                | 201.058,06               | 201.058,06  | 89.072,62    | 89.072,62       | 88.959,42               |             | 99,87       |
| -        | 🔁 A            | V                      | RD et aménagements (           | 1,000        |                |                | 143.808,87               | 143.808,87  | 15.871,15    | 15.871,15       | 15.873,25               |             | 100,01      |
| llŀ      | 🖃 AT           | 1                      | Terrassement                   | 1,000        |                |                | 7.501,53                 | 7.501,53    | 10.561,16    | 10.561,16       | 10.563,26               |             | 100,02 =    |
|          | - 🔄 ATN        |                        | Nettoyage et décapag           | 1,000        |                |                | 700,00                   | 700,00      | 810,00       | 810,00          | 810.00                  |             | 100,00      |
|          | L 🖬 ATN010     | m²                     | Débroussaillage et i           | 1.000,000    | 1.000,000      |                | 0,70                     | 700,00      | 0,81         | 810,00          | ✓ 810,00                |             | 100,00      |
|          | - 🔄 ATF        |                        | Déblais                        | 1,000        |                |                | 5.994,37                 | 5.994,37    | 5.177,25     | 5.177,25        | Partie avec décompte te | erminé.     | 100,00      |
|          | - 📧 ATF040     | m³                     | Fouille en sous-sol            | 724,722      | 724,722        |                | 6,24                     | 4.522,27    | 3,18         | 2.304,62        | 2.304,62                |             | 100,00      |
|          | - 💽 ATF020     | m³                     | Excavation en bande            | 5,750        | 5,750          |                | 20,97                    | 120,58      | 38,66        | 222,30          | 222,30                  |             | 100,00      |
|          | L 🔜 ATF020     | b m³                   | Excavation en puits            | 70,282       | 70,282         |                | 19,23,                   | 1.351,52    | 37,71        | 2.650,33        | 2.650,33                |             | 100,00      |
|          | L 💽 ATT        |                        | Transport des terres           | 1,000        |                |                | 807,16                   | 807,16      | 4.573,91     | 4.573,91        | 4.576,01                |             | 100,05      |
| ШL       | 😧 AA           | ,                      | Assainissement                 | 1,000        |                |                | 136.307,34               | 136.307,34  | 5.309,99     | 5.309,99        | 5.309,99                |             | 100,00 👻    |
| Dét      | ail de décompt | e à l'origin<br>XI   🛷 | e en cours (nº 7)<br>X 🗈 🙉 😼 対 | QuantE       | tude 🗸 Qua     | ntCertOrig     | Différence<br>-1.000,000 |             |              |                 |                         |             |             |
|          |                |                        |                                |              |                |                |                          |             | Fermula      |                 |                         | Dertiel     | Cours total |
|          | c Commenta     | lie                    |                                |              |                |                |                          |             | Formule      | AB              |                         | Partier     | Sous-total  |
|          |                |                        |                                |              |                |                |                          |             |              |                 |                         |             |             |
| <u> </u> |                |                        |                                |              |                |                |                          |             |              |                 |                         |             |             |

| E inc | 4 | 0 |
|-------|---|---|
| FIQ.  | 1 | υ |

L'enregistrement des quantités partielles et d'origine du mois peut aussi être fait par 'Pourcentage'. Cette option est disponible dans la fenêtre 'Métrés/Décomptes' et peut être appliquée à une partie ou un chapitre, en utilisant pour cela les quantités du budget ou d'exécution.

Par exemple, pour introduire la quantité certifiée d'une partie par pourcentage, sélectionnez la partie dans la fenêtre 'Métrés/Décomptes' et choisissez l'option 'Certifier partie exécutée par pourcentage de métré' dans le menu 'Décomptes'. Dans la fenêtre 'Certifier partie par pourcentage de métrés' (Fig. 11), vous devez introduire le 'Pourcentage à certifier', en sélectionnant l'option 'Par rapport au total du budget' si vous souhaitez ajuster la quantité certifiée d'origine existante selon la quantité calculée par pourcentage. Si c'est une quantité sans détails, cette quantité sera simplement changée. Si c'est une partie avec détails, il sera ajouté une nouvelle sous-table pour ajuster le total calculé. Cette opération ne peut être réalisée sur les parties qui ont déjà une situation de travaux avec détails si le pourcentage à certifier est plus petit que l'actuel. Cependant, si vous souhaitez ajouter à la quantité certifiée d'origine existante la nouvelle quantité calculée par un pourcentage, vous devez opter pour l'option 'Ajouter par rapport au total du budget'.

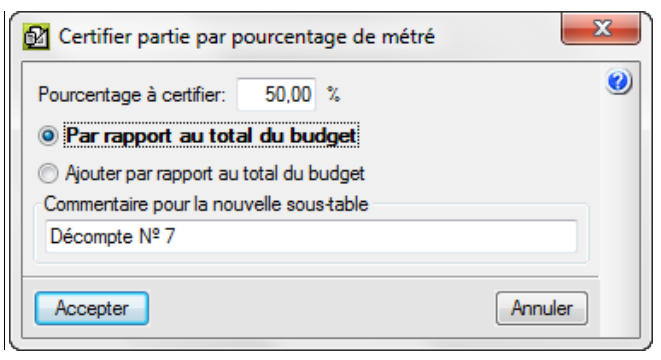

Nouvelle table de métré Nouvelle table de décompte Nouvelle table d'exécution Certifier chapitre par pourcentage de métré... Certifier partie par pourcentage de métré... Certifier chapitre par pourcentage d'exécution... Certifier partie par pourcentage d'exécution... Chapitre exécuté par pourcentage de métré... Partie exécutée par pourcentage de métré... Données décomptes... Fermer décompte... Décomptes fermés... **2** Décomptes du chapitre... **2**† Décomptes de la partie... Quantités de la partie exécutées...

Les options du cadre rouge de la Fig. 12.sont effectuées de façon similaire.

#### Fig. 12

## 2.1.2. Clôturer une situation de travaux

La signification de clôturer une situation de travaux est pour que CYPEPROJECT prenne le contrôle et stocke les quantités et les prix des situations par dates. De cette façon il est possible d'afficher et d'imprimer les résultats d'une situation des mois précédents.

Avec la clôture des situations, les quantités et montants\* exécutés des parties sont aussi enregistrés. Cela permet de voir les paiements aux sous-traitants et autres fournisseurs avec le module de 'Gestion et contrôle de chantier' (Menu 'Gestion de chantier' > 'Voir' > 'Paiement aux sous-traitants et autres fournisseurs'). Cela affiche une liste où il est possible de consulter la prévision des paiements aux sous-traitants, obtenue à partir des situations ou des quantités exécutées des parties. Vous pouvez aussi consulter la prévision des paiements à réaliser à d'autres fournisseurs en fonction des contrats et des factures reçus. L'enregistrement par dates des quantités et montants exécutés sert aussi pour calculer les données nécessaires pour appliquer la méthode de la valeur ajoutée.

\* Notez que le prix d'exécution d'une partie (centre de coût) est obtenu en faisant le rapport entre le montant des imputations et la quantité exécutée dans la partie. Ainsi, sont stockés les montants d'exécutions et non les prix.

La clôture d'une situation permet de stocker une copie des détails de la situation et de l'exécution 'en cour', une fois complété et prépare l'ouvrage pour définir la situation suivante.

Bien que ce processus permette de stocker toutes les situations de travaux réalisées, son utilité n'est pas essentielle pour réaliser des situations 'à l'origine'. Cependant, chacun des plans de listes installées avec le logiciel, peuvent seulement être utilisés si des situations de travaux closes sont utilisées.

Bien que la méthode utilisée normalement pour certifier un ouvrage est habituellement de certifier 'à l'origine', c'està-dire qu'avec chaque situation est détaillée la quantité totale de l'ouvrage réalisé à partir de l'origine de l'ouvrage jusqu'au moment de la situation de travaux, dans un type d'ouvrages déterminé, il peut être nécessaire de certifier chaque mois les travaux réalisés exclusivement dans cette période de temps. Pour ce second cas, il faut utiliser le métré partiel.

Avec l'option 'Métrés à l'origine', chaque situation de travaux close de chaque partie contient toujours la quantité réalisée depuis le début de l'ouvrage.

Avec l'option 'Métré partiel', le logiciel enregistrera seulement dans chaque situation de travaux close la quantité de l'ouvrage réalisé dans le mois à certifier. De façon que, pour connaitre la quantité totale de l'ouvrage réalisé depuis le mois 'en cours', c'est-à-dire l'équivalent à la situation de travaux en cours 'à l'origine', il y faudrait accumuler toutes les situations de travaux closes et les ajouter à la situation 'en cour'.

Comme les quantités certifiées qui apparaissent dans les listes se réfèrent toujours à la situation de travaux en cour, dans le cas d'utiliser des situations partielles, ces quantités se mettent à zéro en clôturant une situation de travaux.

Après avoir introduit toutes les quantités de situations de travaux, celle-ci doivent être clôturée. Pour cela, vous devez accéder au menu 'Décomptes' et choisir l'option 'Fermer décompte'. Si c'est la première fois qu'une situation est clôturée, il vous sera demandé d'introduire les données nécessaires pour configurer la clôture de situation de travaux Fig. 2. En acceptant la fenêtre 'Données de certifications', s'affichera la fenêtre 'Fermeture de certifications' Fig. 13.

| Fermeture de décompte                                                                                                    | ×                                                                                                    | J |
|----------------------------------------------------------------------------------------------------|----------------------------------------------------------------------------------------------------|---|
| Lors de la fermeture du 1er décomp<br>pourra enregistrer les différents déc<br>l'ouvrage actuel. Cela peut être fait<br>stockant toutes les lignes de détails<br>intervenant dans chaque décompte<br>seulement les quantités totales déc<br>partie.<br>Veuillez indiquer quelle méthode de<br>souhaîtez.<br>Mode de stockage<br>Stocker seulement les t | te, CYPEPROJECT<br>omptes faits dans<br>de deux façons: en<br>s de chaque partie<br>e, ou en stockant<br>omptées de chaque<br>stockage vous | ) |
| Stocker les lignes d                                                                                                    | le détails                                                                                                    |   |
| Type de décompte                                                                                                    |                                                                                                    |   |
| Métré d'origi                                                                                                    | ne                                                                                                    |   |
| Métré partiel                                                                                                    |                                                                                                    |   |
| TVA                                                                                                    | 19.60                                                                                                    |   |
| Date du décompte                                                                                                    | 03/08/2015 👻                                                                                                    |   |
| Coefficient de révision des prix                                                                                                    | 1,00000000                                                                                                    |   |
| Accepter                                                                                                    | Annuler                                                                                                    |   |
| Fig. 13                                                                                                    |                                                                                                    |   |

Dans l'option 'Mode de stockage' vous devez choisir l'option par défaut 'Stocker lignes de détail' si vous souhaitez garder les tableaux de détail de situation de travaux.

L'option 'Type de certification' permet de choisir le type de stockage des quantités certifiées qui seront utilisés en clôturant une situation de travaux.

- Métrés à l'origine. Chaque situation close contient le métré réalisé à partir du début de l'ouvrage.
- Métrés partiels. Chaque situation close contient seulement la quantité certifiée dans le mois auquel elle fait référence. Une fois une certification clôturées, tous les tableaux de détail de toutes les parties sont supprimés pour préparer la situation suivante.

Ces options sont seulement demandées en clôturant la première situation de travaux, elles seront utilisées pour les suivantes.

La date de la situation de travaux à introduire doit être celle à laquelle a été faite la situation.

## 2.1.3. Rectifier la quantité des situations de travaux dans les situations clôturées

Après avoir clôturé une situation de travaux il est possible d'effectuer des ajustements aux valeurs introduites dans des situations clôturées déterminées comme ajouter ou annuler certaines quantités. Pour ces situations, s'il s'agit de la dernière situation clôturée avec une clôture à l'origine, vous pourrez à partir des données en cour, rectifier la quantité de la situation à l'origine correspondante et procéder à la clôture de la situation comme expliqué précédemment. Dans la fenêtre 'Fermeture de décompte ', vous devrez sélectionner l'option 'Fermer décompte n °...' De cette façon, cela rectifiera la valeur ou les valeurs erronées de la dernière situation fermée Fig. 14.

| Fermeture de décompte            | _            | x   |
|----------------------------------|--------------|-----|
| Refermer le décompte             | e nº 1       | (j) |
| Fermer décompte                  | nº 2         | 0   |
| TVA                              | 19,60        |     |
| Date du décompte                 | 04/08/2015 👻 |     |
| Coefficient de révision des prix | 1,00000000   |     |
| Accepter                         | Annuler      |     |
|                                  |              |     |

Fig. 14

S'il s'agit de la dernière situation de travaux clôturée avec une fermeture partielle, vous pourrez à partir de la fenêtre 'Décomptes fermés' récupérer la dernière certification au moyen du bouton 'Récupérer la dernière' qui applique les changements pour rectifier les quantités de situation et clôture la situation comme expliqué précédemment. Dans la fenêtre 'Fermeture de décompte' vous devrez sélectionner l'option 'Fermer décompte n°...' De cette façon, cela rectifiera la valeur ou les valeurs erronées de la dernière situation fermée Fig. 14. La méthode précédente permet la correction de la dernière situation fermée. Si la correction à réaliser n'est pas la dernière situation fermée, le logiciel dispose d'autres options qui permettent la correction des quantités certifiées enregistrées dans chacune des situations fermées.

Activez l'option 'Éditable' de la situation que vous souhaitez éditer pour la corrigée. Vous pourrez alors modifier chacune des quantités clôturées d'une partie. Si ce que vous souhaitez changer sont des données initiales de la situation vous devrez éditer la première situation fermée et accéder au 'données du décompte' du menu 'Décompte' Fig. 15.

| e de décompte: Métré | é d'origine | •        |                                                                                                    |                                                                                                    |                                                                                                    |                                                                                                    |                |
|----------------------|-------------|----------|----------------------------------------------------------------------------------------------------|----------------------------------------------------------------------------------------------------|----------------------------------------------------------------------------------------------------|----------------------------------------------------------------------------------------------------|----------------|
|                      |             |          |                                                                                                    |                                                                                                    |                                                                                                    |                                                                                                    |                |
| <sup>e</sup> décomp. |             | Éditable | Date                                                                                                    |                                                                                                    | TVA                                                                                                    | Montant partiel                                                                                                    | Montant cumulé |
|                      | 1           |          | 01/08/2006                                                                                                    | •                                                                                                    | 16,00                                                                                                    | 18.924,44                                                                                                    | 18.924,44      |
|                      | 2           |          | 01/09/2006                                                                                                    | •                                                                                                    | 16,00                                                                                                    | 11.444,79                                                                                                    | 30.369,23      |
|                      | 3           |          | 01/10/2006                                                                                                    | •                                                                                                    | 16,00                                                                                                    | 14.621,71                                                                                                    | 44.990,94      |
|                      | 4           |          | 01/11/2006                                                                                                    | •                                                                                                    | 16,00                                                                                                    | 27.383,31                                                                                                    | 72.374,25      |
|                      | 5           |          | 29/12/2006                                                                                                    | •                                                                                                    | 16,00                                                                                                    | 16.585,17                                                                                                    | 88.959,42      |
|                      | 6           |          | 30/12/2006                                                                                                    | -                                                                                                    | 16.00                                                                                                    | 0.00                                                                                                    | 88.959,42      |
|                      | <u>' </u>   |          | Le fait de modifier un déco                                                                                                    | mpte à l'origine déia                                                                                                    | à fermé affectera les décon                                                                                                    | notes fermés suivants ainsi                                                                                                    | 66.333,4       |
|                      | <u> </u>    |          | Le fait de modifier un déco<br>que le décompte en cours,<br>pas automatiquement les d<br>donc les modifier vous-mén<br>soient cohérentes.<br>Vous pourez modifier le dé<br>présente session de travail<br>ouvrage, le permis pour réz<br>automatiquement annulé. | mpte à l'origine déji<br>s'il y en a. Si vous<br>écomptes fermés p<br>ne manuellement si<br>tail du métré de ce<br>. Une fois que vous<br>liliser des changem | à fermé affectera les décon<br>réalisez cette opération, le<br>ostérieurs ni le décompte e<br>vous souhaitez que les de<br>décompte dans les parties<br>sortez du programme ou o<br>ants dans les décomptes fe | aptes femés suivants ainsi<br>programme ne modifiera<br>n cours. Vous devrez<br>nnées de vos décomptes<br>désirées tant que dure la<br>jue vous fermez cet<br>imés sera | 80.333,4       |

Fig. 15

Il faut savoir que le fait de modifier une situation à l'origine déjà fermée, affectera les suivantes, qu'elles soient fermées ou en cours. Si vous réalisez cette opération, le logiciel ne modifiera pas automatiquement les situations fermées ni la situation en cours. Vous devrez les modifier manuellement pour que les données des situations soient cohérentes.

Vous pourrez modifier le détail des métrés de cette situation dans les parties que vous souhaitez durant la présente session de travail. Une fois sorti du logiciel ou en fermant le projet, l'autorisation de faire des changements dans les situations fermées sera automatiquement annulée.

Si la situation qui est éditée est clôturée de façon partielle, vous pourrez modifier le détail des métrés de cette situation dans les parties que vous souhaitez durant la session de travail. Une fois que vous sortez du logiciel ou que vous fermez le projet, la possibilité de faire des changements dans les situations fermées sera automatiquement annulée.

Sélectionnez la partie à corriger dans la fenêtre 'Métrés/Décomptes'. Choisissez ensuite à droite de la table 'Décompte fermé' avec le menu déroulant Fig. 16 et choisissez le numéro de la situation que vous souhaitez corriger.

| décompte à l'origine fermé n° 7              | Décomp.                         | Décomp. actuel                                                                                                    |                                                        | Al'origine                                                                                  |                                                                                                    |                                                           |                                                           |                                                           |
|----------------------------------------------|---------------------------------|----------------------------------------------------------------------------------------------------|--------------------------------------------------------|---------------------------------------------------------------------------------------------|----------------------------------------------------------------------------------------------------|-----------------------------------------------------------|-----------------------------------------------------------|-----------------------------------------------------------|
| 💐 🖻 💹 🥔 🐰 🖻 💼 😾 💆 📃                          | 115,474                         | 0,000                                                                                                    |                                                        | 115,474                                                                                     | Décompte                                                                                                    | fermé                                                     | <b>.</b> ) •]                                             | 7 👻                                                       |
| ommentaire                                   |                                 | Formule                                                                                                    | Α                                                      | В                                                                                           | С                                                                                                    | D                                                         | Partiel                                                   | Sous-total                                                |
| ertification n°1                             |                                 |                                                                                                    | Unités                                                 | Longueur                                                                                    | Largeur                                                                                                    | Hauteur                                                   |                                                           |                                                           |
| emblai de grave filtrante à l'arrière du mur |                                 |                                                                                                    | 1                                                      | 62,25                                                                                       | 0,70                                                                                                    | 2,65                                                      | 115,474                                                   |                                                           |
|                                              |                                 |                                                                                                    |                                                        |                                                                                             |                                                                                                    |                                                           | 115,474                                                   | 115,474                                                   |
|                                              |                                 |                                                                                                    |                                                        |                                                                                             |                                                                                                    |                                                           | 115,474                                                   | 115,474                                                   |
|                                              |                                 |                                                                                                    |                                                        |                                                                                             |                                                                                                    |                                                           |                                                           |                                                           |
|                                              |                                 |                                                                                                    |                                                        |                                                                                             |                                                                                                    |                                                           |                                                           |                                                           |
|                                              | décompte à l'origine fermé n° 7 | décompte à l'origine fermé n° 7 Décomp.<br>☆ ⓑ ﷺ � X ⓑ ि ⓑ ﷺ ﷺ 115,474<br>ommentaire<br>ertification n°1<br>emblai de grave filtrante à l'arrière du mur | décompte à l'origine fermé n° 7 Décomp. Décomp. actuel | décompte à l'origine fermé n° 7 Décomp. Décomp. actuel        • • • • • • • • • • • • • • • | décompte à l'origine fermé n° 7   Décomp.   Décomp. actuel   Al'origine     Montaine   115,474   0,000   115,474     ommentaire   Formule   A   B     ertification n°1   Unités   Longueur     emblai de grave filtrante à l'arrière du mur   1   62,25 | décompte à l'origine fermé n° 7 Décomp. actuel Al'origine | décompte à l'origine fermé n° 7 Décomp. actuel Al'origine | décompte à l'origine fermé n° 7 Décomp. actuel Al'origine |

Fig. 16

Si la partie n'a pas de quantité détaillée de situation, cela se fera de la même façon mais la correction de la quantité enregistrée se fera dans la zone 'Décomp. actuel' Fig. 17.

| Détail de décompte à l'origine fermé nº 5 | Décomp. | Décomp. actuel |   | Al'origine |          |       |   |         |            |
|-------------------------------------------|---------|----------------|---|------------|----------|-------|---|---------|------------|
| 📷 🔍 吨 🕅 🧇 🐰 🛍 💼 🛣 💆 👘                     | 12,230  | 6,610          |   | 18,840     | Décompte | fermé |   | •       | 5 🔻        |
| Loc Commentaire                           |         | Formule        | Α | В          | С        | D     | F | Partiel | Sous-total |
|                                           |         |                |   |            |          |       |   |         |            |
|                                           |         |                |   |            |          |       |   |         |            |
|                                           |         |                |   |            |          |       |   |         |            |

Fig. 17

Pour terminer, désactiver l'option d'éditions des situations fermées dans le menu 'Décompte fermés'. De cette façon, on pourra modifier la quantité certifiée de chaque partie en une situation clôturée.

Les méthodes décrites précédemment pour les corrections de valeurs enregistrées des situations clôturées impliquent toujours des changements dans les situations antérieures. Cependant, vous pouvez opter pour effectuer les corrections dans les situations suivantes. Dans ce cas la procédure à suivre consiste à enregistrer des quantités inférieures à celle exécutées dans la situation suivante de façon à équilibrer les valeurs enregistrées.

## 2.1.4. Rectifier le prix des situations de travaux dans les situations clôturées

Le prix utilisé pour calculer le montant de la situation d'une partie est celui déterminé par la structure de prix assignée au contrat d'exécution. Par conséquent, le prix de la situation (PrixDecomp) coïncidera avec le prix de vente (PrixVente) ou avec le coût (Coût). En clôturant une situation, le logiciel enregistrera les prix de la situation de ces parties qui ont une quantité certifiée pour obtenir le montant certifié. S'il existe des situations fermées, le

prix de situation (PrixDecomp) coïncidera avec le prix attribué par le contrat d'exécution à condition que ce prix faisant référence à la structure des prix déterminée par le contrat d'exécution ne soit pas changé.

Pour modifier un prix de situation (PrixDecomp) d'une partie, faites un clic droit sur la partie en question et sélectionnez l'option 'Décompte de la partie' Fig. 18.

| EXEMPLE_MAISON_FRANCE:Arbre de décomposition   |                  |                                                         |                    |             |               |                  |               |                   |
|------------------------------------------------|------------------|---------------------------------------------------------|--------------------|-------------|---------------|------------------|---------------|-------------------|
| 19 🖪 ATF040 m³ Fouille                         | en sous-sol da   | ans un sol d'argile s                                   | emi-dure, av       | ec moyens n | mécaniques, r | etrait des matér | iaux excav 🔀  | 227.870,65        |
| Code Uté Résumé Qu                             | uantVente QuantO | CertOrig QuantCertPart                                  | PrixVente          | ImpVente    | PrixDecomp    | ImpTotalDecomp   | ImpDecompOrig | ImpCertPart A     |
| EXEMPLE Exemple de devis basé :                | 1,000            |                                                         | 201.058,06         | 201.058,06  | 89.072,62     | 89.072,62        | 88.959,42     |                   |
| A VRD et aménagements                          | 1,000            |                                                         | 143.808,87         | 143.808,87  | 15.871,15     | 15.871,15        | 15.873,25     |                   |
| AT Terrassement                                | 1,000            |                                                         | 7.501,53           | 7.501,53    | 10.561,16     | 10.561,16        | 10.563,26     |                   |
| ATN Nettoyage et décapa                        | 1,000            |                                                         | 700,00             | 700,00      | 810,00        | 810,00           | 810,00        |                   |
| L 🖬 ATN010 m² Débroussaillage e 1              | 1.000,000 1.0    | 000,000                                                 | 0,70,              | 700,00      | 0,81          | 810,00           | 810,00        |                   |
| ATF Déblais                                    | 1,000            |                                                         | 5.994,37           | 5.994,37    | 5.177,25      | 5.177,25         | 5.177,25      |                   |
| ATF040 m <sup>3</sup> Fouille en sous-sc       | 724,722          | ¥ Couper                                                |                    | Ctrl+Y      | 3,18          | 2.304,62         | 2.304,62      |                   |
| - ATF020 m <sup>3</sup> Excavation en ban      | 5,750            | a couper                                                |                    | CUITA       | 38,66         | 222,30           | 222,30        |                   |
| L ATF020b m <sup>3</sup> Excavation en puits   | 70,282           | Copier Copier                                           |                    | Ctrl+C      | 37,71         | 2.650,33         | 2.650,33      | =                 |
| Le ATT Transport des terres                    | 1,000            | The Copier cellule                                      |                    |             | 4.573,91      | 4.573,91         | 4.576,01      |                   |
| Le AA Assainissement                           | 1,000            | Coller                                                  |                    | Ctrl+V      | 5.309,99      | 5.309,99         | 5.309,99      |                   |
| G Structure et gros oeuvri                     | 1,000            |                                                         |                    |             | 73.201,47     | 73.201,47        | 73.086,17     |                   |
| GF Fondations                                  | 1,000            | Effacer                                                 |                    |             | 11.338,63     | 11.338,63        | 11.338,63     |                   |
| Beton de proprete                              | 1,000            | Déplacer vers le bas                                    |                    |             | 82,04         | 82,04            | 82,04         |                   |
| GFI Semelles isolees                           | 1,000            |                                                         |                    |             | 10.213,67     | 10.213,67        | 10.213,67     |                   |
| GFL Longrines                                  | 1,000            | Importer depuis un                                      | format CSV         |             | 1.042,92      | 1.042,92         | 1.042,92      |                   |
| CP Planchers has                               | 1,000            | Copier la référence                                     | au métré de cette  | e partie    | 15.423,25     | 10.423,20        | 10.202,12     |                   |
| GB Planchers bas                               | 1,000            | Supprimer décomp                                        | osition de partie. | .           | 44.523,23     | 44.523,23        | 44.523,23     | -                 |
| <                                              | 1,000            | VIII Alexandro de dé                                    |                    |             | 1.910,30      | 1.910,30         | 1.902,19      | •                 |
| Détail de décempte à l'arigine en cours (c? 0) | OuestEtude       | Ajouter lighe de de                                     | composition        |             |               |                  |               |                   |
|                                                | Quantelude       | Insérer ligne de déc                                    | omposition         |             |               |                  |               |                   |
|                                                | 0,0              | 🔏 Éliminer ligne de dé                                  | composition        |             |               |                  |               |                   |
| Loc Commentaire                                |                  | Données d'utilisater                                    | IT                 |             | le A          | B C              | D P           | artiel Sous-total |
| Certification nº1                              |                  |                                                         |                    |             | Unités        | Superficie       |               |                   |
| 1 Sous-sol 1                                   |                  | References du conc                                      | ept                |             | 1             | 273,48           | 2,65 724      | ,722              |
|                                                |                  | Décomposition en la la la la la la la la la la la la la | unitaires          |             |               |                  |               |                   |
| [1]                                            |                  | Décomptes de la pa                                      | rtie               |             |               |                  | 724           | 722 724,722       |
|                                                |                  | 😼 Quantités de la part                                  | ie exécutées       |             |               |                  | 124           | ,122 124,122      |
|                                                |                  | III Marques de révision                                 | des parties        |             |               |                  |               |                   |
|                                                |                  | Sélectionner lignes                                     |                    | •           |               |                  |               |                   |
|                                                |                  | × Annuler                                               |                    |             |               |                  |               |                   |
|                                                |                  | Fig                                                     | g. 18              |             |               |                  |               |                   |

Dans la fenêtre 'Décompte de la partie...' changez le prix de la situation de travaux dans la case 'PrixDecomp'. Ce changement recalcule les montants en cliquant sur 'Accepter' Fig. 19.

| Déc              | ompte            | s de la p | artie ATF04 | 10 - Fouille en so | ous-sol dans u                     | ın sol d'arg                            |                                      |                               |                      |            |            |        |            |            |                | x    |
|------------------|------------------|-----------|-------------|--------------------|------------------------------------|-----------------------------------------|--------------------------------------|-------------------------------|----------------------|------------|------------|--------|------------|------------|----------------|------|
| 🥪 Ex             | porter [         | 🗊 Réca    | pitulatif   |                    |                                    |                                         |                                      |                               |                      |            |            |        |            |            |                |      |
| Nº dé            | comp.            | État      | Terminée    | QuantCertPart      | Détails                            | ImpCertPart                             | QuantCertOrig                        | ImpDecor                      | mpOrig               | Non co     | nfirmé     | Excè   | s budget   | Monta      | nt à certifier | -    |
| (                | 1                | Ferm      |             | 724,722            | Avec détails                       | 2.304,62                                | 724,722                              | 2                             | .304,62              |            | 0,00       |        | 0,0        | 0          | 0,00           | ) 🗆  |
|                  | 2                | Ferm      |             | 0,000              | Avec détails                       | 0,00                                    | 724,722                              | 2                             | .304,62              |            | 0,00       |        | 0,0        | 0          | 0,00           | 3    |
|                  | 3                | Ferm      |             | 0,000              | Avec détails                       | 0,00                                    | 724,722                              | 2                             | .304,62              |            | 0,00       |        | 0,0        | 0          | 0,00           | J _  |
|                  |                  | _         | -           |                    |                                    |                                         |                                      | -                             |                      |            |            |        |            |            |                |      |
| 🕌 Ex             | porter [         | 🗊 Réca    | pitulatif   |                    |                                    |                                         |                                      |                               |                      |            |            |        |            |            |                |      |
| Loc              | Comm             | entaire   |             |                    |                                    |                                         |                                      |                               |                      | ٩          | В          |        | D          | Partiel    | Sous-total     | -    |
|                  | Certifica        | ation nº1 |             |                    |                                    |                                         |                                      |                               |                      | Unités     | Super      | ficie  |            |            |                | E    |
|                  | Sous-s           | ol 1      |             |                    |                                    |                                         |                                      |                               | 1,000                | 000000     | 27         | 3,48   | 2,65       | 724,722    |                |      |
| [1]              |                  |           |             |                    |                                    |                                         |                                      |                               |                      |            |            |        |            | 724,722    | 724,722        | 2 _  |
| PrixDe<br>Imp To | ecomp<br>otalDec | comp      |             | 3,18 A             | ous pouvez cha<br>ccepter, les mor | anger le prix de d<br>ntants de tous le | écompte de la pa<br>s décomptes ferm | rtie (PrixDec<br>és seront re | comp) po<br>calculés | ur faire d | es vérific | ations | s, mais si | vous cliqu | ez sur le bou  | .ton |
| Acce             | epter            |           |             |                    |                                    |                                         |                                      |                               |                      |            |            |        |            |            | Ann            | uler |

## 2.1.5. Résultats

Vous pouvez consulter les résultats au travers des différentes fenêtres du logiciel avec les différentes 'Listes'. Dans la fenêtre 'Décomptes fermés' du menu 'Décomptes' vous pouvez consultez un tableau avec des informations relatives à chaque situation clôturée. Fig. 19.

| 1     01/08/2006     Icon     18.924,44       2     01/09/2006     Icon     11.444,79 | 18 924 44 |
|---------------------------------------------------------------------------------------|-----------|
| 2 01/09/2006 💌 16,00 11.444,79                                                        | 10.324,44 |
|                                                                                       | 30.369,23 |
| 3 🗌 01/10/2006 💌 16,00 14.621,71                                                      | 44.990,94 |
| 4 01/11/2006 🔹 16,00 27.383,31                                                        | 72.374,25 |
| 5 29/12/2006 🔻 16,00 16.585,17                                                        | 88.959,42 |

Fig. 19

Les montants de cette fenêtre sont calculés en partant de la base des montants d'exécution matérielle, c'est-à-dire que sont seulement inclus les coûts directs et indirects qui contiennent les prix des parties. De plus, ces montants incluent l'excès possible de travaux qu'il peut y avoir.

Si vous sélectionnez l'option 'Décomptes du chapitre' du menu 'Décomptes', vous pourrez consulter les données de situation de travaux par chapitre, en les sélectionnant dans la zone des chapitres. Vous pouvez aussi faire un clic droit sur un chapitre et choisir l'option du menu contextuel 'Décompte du chapitre' Fig. 20.

| l⁰ décomp. | État     | ImpCertPart | ImpDecompOrig | Non confirmé | Excès budget | Montant à certifier |
|------------|----------|-------------|---------------|--------------|--------------|---------------------|
| 1          | Fermée   | 0.00        | 0,00          | 0,00         | 0.00         | 1.916,3             |
| 2          | Fermée   | 0.00        | 0.00          | 0.00         | 0.00         | 1.916,3             |
| 3          | Fermée   | 0.00        | 0.00          | 0.00         | 0.00         | 1.916,3             |
| 4          | Fermée   | 1.273,75    | 1.273,75      | 0.00         | 0.00         | 642,6               |
| 5          | Fermée   | 642,61      | 1.916,36      | 45,83        | 0.00         | 0.0                 |
| 6          | En cours | 0.00        | 1.916,36      | 45,83        | 0.00         | 0,0                 |
| OTAL       |          | 1.916,36    |               |              |              |                     |
|            |          |             |               |              |              |                     |

En sélectionnant l'option 'Décompte de la partie' du menu 'Décompte' vous pourrez consulter la même information pour la partie sélectionnée dans la zone des parties. Fig. 19.

Dans la fenêtre 'Arbre de décomposition', en sélectionnant les colonnes relatives aux situations, on obtient des informations sur le niveau sélectionné, ce qui signifie qu'en sélectionnant le premier chapitre (nom du projet), on pourra obtenir des informations sur le projet Fig. 21.

| A EXEMPLE_MAISON | N_FRANC  | CE:Arbre de décomposi   | tion          |               |                |             |            |            |                |               | - • •         |
|------------------|----------|-------------------------|---------------|---------------|----------------|-------------|------------|------------|----------------|---------------|---------------|
| 🌠 19 🛛           | EXEMPLE  | _MAISON Exem            | mple de devis | s basé sur la | structure d'un | e maison. F | rance.     |            |                | 24            | 227.870,65    |
| Code Ut          | té Ré    | sumé                    | QuantVente    | QuantCertOrig | QuantCertPart  | PrixVente   | ImpVente   | PrixDecomp | ImpTotalDecomp | ImpDecompOrig | ImpCertPart A |
| ZI EXEMPLE       | Exe      | emple de devis basé :   | 1,000         |               |                | 201.058,06  | 201.058,06 | 89.072,62  | 89.072,62      | 88.959,42     |               |
| - 🛥 A            | V        | RD et aménagement:      | 1,000         |               |                | 143.808,87  | 143.808,87 | 15.871,15  | 15.871,15      | 15.873,25     |               |
| AT 🔄 AT          |          | Terrassement            | 1,000         |               |                | 7.501,53    | 7.501,53   | 10.561,16  | 10.561,16      | 10.563,26     |               |
| ATN              |          | Nettoyage et décapa     | 1,000         |               |                | 700,00      | 700,00     | 810,00     | 810,00         | 810,00        |               |
| L 🖬 ATN010       | m²       | Débroussaillage e       | 1.000,000     | 1.000,000     |                | 0,70        | 700,00     | 0,81       | 810,00         | 810,00        |               |
| ATF              |          | Déblais                 | 1,000         |               |                | 5.994,37    | 5.994,37   | 5.177,25   | 5.177,25       | 5.177,25      |               |
| ATF040           | m³       | Fouille en sous-sc      | 724,722       | 724,722       |                | 6,24        | 4.522,27   | 3,18       | 2.304,62       | 2.304,62      |               |
| - 🔜 ATF020       | m³       | Excavation en ban       | 5,750         | 5,750         |                | 20,97       | 120,58     | 38,66      | 222,30         | 222,30        |               |
| L 🔜 ATF020b      | m³       | Excavation en puit:     | 70,282        | 70,282        |                | 19,23       | 1.351,52   | 37,71      | 2.650,33       | 2.650,33      | E             |
| L 💽 ATT          |          | Transport des terres    | 1,000         |               |                | 807,16      | 807,16     | 4.573,91   | 4.573,91       | 4.576,01      |               |
| L 💽 AA           |          | Assainissement          | 1,000         |               |                | 136.307,34  | 136.307,34 | 5.309,99   | 5.309,99       | 5.309,99      |               |
| L 🔄 G            | S        | tructure et gros oeuvre | 1,000         |               |                | 57.249,19   | 57.249,19  | 73.201,47  | 73.201,47      | 73.086,17     |               |
| - 🔄 GF           |          | Fondations              | 1,000         |               |                | 9.374,58    | 9.374,58   | 11.338,63  | 11.338,63      | 11.338,63     |               |
| - 😧 GFO          |          | Béton de propreté       | 1,000         |               |                | 121,49      | 121,49     | 82,04      | 82,04          | 82,04         |               |
| - 😧 GFI          |          | Semelles isolées        | 1,000         |               |                | 8.615,81    | 8.615,81   | 10.213,67  | 10.213,67      | 10.213,67     |               |
| L GFL            |          | Longrines               | 1,000         |               |                | 637,28      | 637,28     | 1.042,92   | 1.042,92       | 1.042,92      |               |
| - 💽 GS           |          | Structures enterrées (  | 1,000         |               |                | 11.038,03   | 11.038,03  | 15.423,25  | 15.423,25      | 15.262,12     |               |
| - 💽 GB           |          | Planchers bas           | 1,000         |               |                | 35.061,16   | 35.061,16  | 44.523,23  | 44.523,23      | 44.523,23     |               |
| L 🔂 GE           |          | Escaliers structuraux   | 1,000         |               |                | 1.775,42    | 1.775,42   | 1.916,36   | 1.916,36       | 1.962,19      | -             |
|                  |          |                         |               |               |                |             |            |            |                |               | 4             |
|                  | Montan   | t de contrat:           | 89.072,62     |               |                |             |            |            |                |               |               |
| Montant ac       | créditan | t décompte:             | 88.911,49     |               |                |             |            |            |                |               |               |
|                  |          |                         | 101.10        |               |                |             |            |            |                |               |               |
|                  | Montai   | nt à certifier:         | 161,13        |               |                |             |            |            |                |               |               |
|                  | No       | n accrédité:            | 47,93         |               |                |             |            |            |                |               |               |
|                  |          |                         |               |               |                |             |            |            |                |               |               |
|                  |          |                         |               |               |                |             |            |            |                |               |               |
|                  |          |                         |               |               |                |             |            |            |                |               |               |

Fig. 21

D'autres résultats peuvent être obtenus avec les listes. Sélectionnez le menu 'Fichier' > 'Imprimer' > 'Imprimer listes' et choisissez les listes de type 'Décomptes', Décompte résumé' et Décomptes partiel\*' Fig. 22.

\* Si le type de fermeture de situation qui a été utilisé est 'à l'origine', vous ne pourrez pas utiliser les modèles de listes de type 'Décompte partiel'. Ces modèles peuvent seulement être utilisés dans les projets qui ont des situations de travaux partielles fermées.

| Senes de listes     |        |              |                                      |       |          |                  |                    |     |
|---------------------|--------|--------------|--------------------------------------|-------|----------|------------------|--------------------|-----|
| Туре                | *      | Nom          |                                      | Prot. | Rép.     | Fichier          | Langue             | *   |
| Cadre prix nº2      |        | Décompte a   | avec retenue                         | 1     | 1        | pl_00204.pla     | Multi-langue       |     |
| Cadres prix. aux.   |        | Décompte d   | détaillé (4 colonnes)                | 4     | 1        | pl_00125.pla     | Multi-langue       |     |
| Cahiers des charges |        | Décompte d   | détaillé + feuille de résumé         | 4     | 1        | pl_00135.pla     | Multi-langue       |     |
| Cod. analytiques    |        | Décompte d   | détaillé + feuille de résumé (2)     | 4     | I.       | pl_00207.pla     | Multi-langue       |     |
| Comparatifs         |        | Décompte à   | à l'origine (sans accréditation)     | 4     | 1        | pl_00126.pla     | Multi-langue       |     |
| Deux monnaies       | =      | Décompte à   | à l'origine (simple)                 | 4     | 1        | pl_00136.pla     | Multi-langue       | Ξ   |
| Déchets             |        | Décompte à   | à l'origine (simple) actuel ou fermé | 1     | 1        | pl_00161.pla     | Multi-langue       |     |
| Décompte            |        | Décompte à   | à l'origine (simple, sans métré)     | 1     | 1        | pl_00137.pla     | Multi-langue       |     |
| Décompte partiel    |        | Liquidación  |                                      | 1     | 1        | pl_00224.pla     | Multi-langue       |     |
| Décompte résumé     |        | Liste de déc | comptes                              | 1     | 1        | pl_00163.pla     | Multi-langue       |     |
| EVM                 |        | Liste des dé | comptes avec indication du dé        | 4     | 1        | pl_00229.pla     | Multi-langue       |     |
| Excel               |        | Résumé des   | s décomptes réalisés                 | 1     | 1        | pl_00143.pla     | Multi-langue       |     |
| Gantt               |        | Résumé des   | s décomptes réalisés (TVA varia      | 4     | 1        | pl_00155.pla     | Multi-langue       |     |
| Gestion de chantier |        | Résumé des   | s relations évaluées                 | 4     | 1        | pl_00225.pla     | Multi-langue       |     |
| Granhiguna          |        | Toble de dé  | inomete                              |       | 1        | al 00215 ala     | Multi Issaus       | Ŧ   |
|                     |        |              |                                      |       | Localise | erfichier Éd     | iter modèle de lis | ste |
| Sortie de la liste  |        |              | Format des nombres                   |       | Donné    | es d'impression  |                    |     |
| Imprimante          | O HTM  | IL           | Format fixe (1.234,567)              |       | Numér    | o de la première | page               | 1   |
| • Vue préliminaire  | ) Fich | er RTF       |                                      |       |          |                  |                    | _   |
| Fichier TXT         | C Fich | er DOCX      | Format Windows (1,234.567)           |       |          | Ajuster p        | age                |     |
| Fichier PDF         | Fich   | er XLSX      | Sans format (1234.567)               |       |          | Données          | liste              |     |

Fig. 22

La liste de type 'Décompte' > 'Liste de décomptes' indique la situation partielle de chaque partie Fig. 23.

| won    | Prixunité |                                                     |                                                                               |                                                                                       |                                                                        | tésàl'origine                                                      | uvragesexécu                                                                | Unitésd'ouvrage                                                                                                    |
|--------|-----------|-----------------------------------------------------|-------------------------------------------------------------------------------|---------------------------------------------------------------------------------------|------------------------------------------------------------------------|--------------------------------------------------------------------|-----------------------------------------------------------------------------|----------------------------------------------------------------------------------------------------|
|        |           |                                                     | 68,250                                                                        |                                                                                       |                                                                        | 68,25                                                              | 1                                                                           | Bande drainante bordant le mur du<br>sous-sol                                                                                          |
| 2.177  | 31,90     | 68,250                                              |                                                                               | À l'origine:                                                                          |                                                                        |                                                                    |                                                                             |                                                                                                    |
|        |           | uteuret 1,00 m<br>installé dans                     | ité, de 1,5 m de hau<br>et de fermeture, i                                    | ène de haute den<br>ifs de couvertur<br>nmunautaires.                                 | qué enpolyéthyl<br>ivec des disposi<br>souparkingscoi                  | ainantpréfabriq<br>nètre extérieur, a<br>s,zonespiétonne           | l Puitsdr<br>de dian<br>trottoir                                            | 1.2.1.2                                                                                                    |
|        |           | Sous-total                                          | Partiel                                                                       | Hauteur                                                                               | Largeur                                                                | Longueur                                                           | Unités                                                                      | Certification nº1                                                                                                    |
|        |           |                                                     |                                                                               |                                                                                       |                                                                        |                                                                    |                                                                             | Remblai de grave filtrante à l'arrière du                                                                                              |
| 2.442  | 20.00     | 445 474                                             | 115,474                                                                       | 2,65                                                                                  | 0,70                                                                   | 62,25                                                              | 1                                                                           | mur                                                                                                    |
| 5.113  | 20,90     | 115,474                                             |                                                                               | A longine.                                                                            |                                                                        | tauntaina                                                          | 2.20                                                                        |                                                                                                    |
|        |           |                                                     |                                                                               | 1                                                                                     |                                                                        | tavaloirs                                                          | .z.zcaniveauxe                                                              | 1224                                                                                                    |
|        |           | epratedePVC                                         | ametre, avec grine                                                            | iede/smmdedi                                                                          | ,ensortievertica                                                       | 150 mm.                                                            | de 150x                                                                     | 1.2.2.1                                                                                                    |
| 19     | 19,63     | 1,000                                               |                                                                               | À l'origine:                                                                          |                                                                        |                                                                    |                                                                             |                                                                                                    |
| 15.87  |           | ielnº1:                                             | Totalbudgetpartie                                                             |                                                                                       |                                                                        |                                                                    |                                                                             |                                                                                                    |
|        |           |                                                     |                                                                               |                                                                                       |                                                                        |                                                                    | Structure et are                                                            | Pudgetparticip?                                                                                                    |
|        |           |                                                     |                                                                               |                                                                                       |                                                                        | soeuvre                                                            | 4Eandations                                                                 | Buugetpartient                                                                                                    |
|        |           |                                                     |                                                                               |                                                                                       |                                                                        |                                                                    | A 4D the second                                                             |                                                                                                    |
|        |           |                                                     |                                                                               |                                                                                       |                                                                        | prete                                                              | .1.1Betondepro                                                              |                                                                                                    |
|        |           | n centrale et                                       | l 1,0), fabrique ei                                                           | (0(F); D12; S3; (<br>issour                                                           | oprete C12/15 ()<br>n.de10cmd'éna                                      | de beton de pri                                                    | 1 <sup>2</sup> Couche<br>coulag                                             | 2.1.1.1                                                                                                    |
|        |           | Sous-total                                          | Partiel                                                                       | Hauteur                                                                               | Largeur                                                                | Longueur                                                           | Unités                                                                      | Certification n°2                                                                                                    |
|        |           |                                                     | 0,800                                                                         | 0,10                                                                                  | 2,00                                                                   | 2,00                                                               | 2                                                                           | Sous semelles isolées (2 x 2 x 0,10)cm                                                                                                 |
|        |           |                                                     | 0.671                                                                         | 0.10                                                                                  | 1.49                                                                   | 1.50                                                               | 3                                                                           | 0.10)cm                                                                                                    |
|        |           |                                                     | 9,338                                                                         | 0,10                                                                                  | 1,50                                                                   | 62,25                                                              | 1                                                                           | Sous semelle filante de mur                                                                                                    |
| 82     | 7,59      | 10,809                                              |                                                                               | À l'origine:                                                                          |                                                                        |                                                                    |                                                                             |                                                                                                    |
|        |           |                                                     |                                                                               |                                                                                       |                                                                        | olees                                                              | .1.2Semellesis                                                              |                                                                                                    |
|        |           | 012; S3; CI 1,0)<br>1.001 ka/m³.                    | C20/25 (XC1(F); D<br>FeE500.guantité1.                                        | lisée avec bétor<br>camion.etacier                                                    | n béton armé, réa<br>coulage depuis le                                 | e de fondation en<br>éencentrale, etc                              | n <sup>a</sup> Semelle<br>fabriqu                                           | 2.1.2.1                                                                                                    |
|        |           |                                                     | Partiel                                                                       | Hauteur                                                                               | Largeur                                                                | Longueur                                                           | Unités                                                                      | Certification n°2                                                                                                    |
|        |           | Sous-total                                          | T UT UCT                                                                      |                                                                                       | 2.00                                                                   | 2.00                                                               | 2                                                                           | Sous semelles isolées (2x2x0,10)cm                                                                                                    |
|        |           | Sous-total                                          | 4,400                                                                         | 0,55                                                                                  | 2,00                                                                   | 2,00                                                               | -                                                                           | Sous semelles isolées (15 x 15 x                                                                                                    |
|        |           | Sous-total                                          | 4,400                                                                         | 0,55<br>0,55                                                                          | 2,00                                                                   | 1,50                                                               | 3                                                                           | Sous semelles isolées (1,5 x 1,5 x 0,10)cm                                                                                             |
|        |           | Sous-total                                          | 4,400<br>3,688<br>51,356                                                      | 0,55<br>0,55<br>0,55                                                                  | 2,00<br>1,49<br>1,50                                                   | 1,50<br>62,25                                                      | -<br>3<br>1                                                                 | Sous semelles isolées (1,5 x 1,5 x<br>0,10)cm<br>Semelle filante (Mur de sous-sol)                                                     |
| 10.21  | 171,82    | Sous-total<br>59,444                                | 4,400<br>3,688<br>51,356                                                      | 0,55<br>0,55<br>0,55<br>À l'origine:                                                  | 2,00<br>1,49<br>1,50                                                   | 1,50<br>62,25                                                      | 3                                                                           | Sous semelles isolées (1,5 x 1,5 x 0,10)cm<br>Semelle filante (Mur de sous-sol)                                                        |
| 10.21  | 171,82    | Sous-total<br>59,444                                | 4,400<br>3,688<br>51,356                                                      | 0,55<br>0,55<br>0,55<br>À l'origine:                                                  | 1,49<br>1,50                                                           | 1,50<br>62,25                                                      | 3<br>1<br>.1.3Longrines                                                     | Sous semelles isolées (1,5 x 1,5 x<br>0,10)cm<br>Semelle filante (Mur de sous-sol)                                                     |
| 10.21  | 171,82    | 59,444<br>12; S3; CI 1,0)<br>30kg/m².               | 4,400<br>3,688<br>51,356<br>C20/25 (XC1(F); D1<br>FeE500,quantité6            | 0,55<br>0,55<br>À l'origine:<br>isée avec béton<br>camion, etacier                    | 2,00<br>1,49<br>1,50<br>béton armé, réa<br>coulage depuis le           | 1,50<br>62,25<br>ne de liaison en l<br>éencentrale,etc             | -<br>3<br>1<br>.1.3Longrines<br>n" Longrin<br>fabriqu                       | Sous semelles isolées (1,5 x 1,5 x<br>0,10)cm<br>Semelle filante (Mur de sous-sol)<br>2.1.3.1                                          |
| 10.21: | 171,82    | 59,444<br>12; 53; CI 1,0)<br>50kg/m².<br>Sous-total | 4,400<br>3,688<br>51,356<br>C20/25 (XC1(F); D1<br>FeE500,quantité6<br>Partiel | 0,55<br>0,55<br>0,55<br>À l'origine:<br>isée avec béton<br>camion, etacier<br>Hauteur | 2,00<br>1,49<br>1,50<br>béton armé, réa<br>oulage depuis le<br>Largeur | 1,50<br>62,25<br>ne de liaison en l<br>éencentrale,etc<br>Longueur | -<br>3<br>1<br>.1.3Longrines<br>n <sup>a</sup> Longrin<br>fabriqu<br>Unités | Sous semelles isolées (1,5 x 1,5 x<br>0,10)cm<br>Semelle filante (Mur de sous-sol)<br>2.1.3.1<br>Longrines de liaison (30 x 30 x 50)cm |

La liste de type 'Décompte' > 'Résumé des relations évalués Fig. 24, affiche les résumés de toutes les situations fermées avec les pourcentages de bénéfice, le coefficient d'adjudication et le pourcentage de TVA et le totale obtenu.

#### Resumen de relaciones valoradas

|                                                         |                            | Importe de la obra ejecutada |                         |                          |  |
|---------------------------------------------------------|----------------------------|------------------------------|-------------------------|--------------------------|--|
| Certificación nº7                                       | Presupuesto<br>de venta    | Meses<br>Anteriores          | Mes<br>Actual           | Hasta la<br>Fecha        |  |
| Total ejecución material<br>13% Gastos generales        | 3.386.224,83<br>440.209,23 | 639.999,40<br>83.199,91      | 146.372,49<br>19.028,42 | 786.371,89<br>102.228,33 |  |
| 6% Beneficio industrial<br>Total ejecución por contrata | 203.173,49                 | 38.399,96<br>761 599 27      | 8.782,35<br>174 183 26  | 47.182,31<br>935 782 53  |  |
| Coeficiente de adjudicación (0,920886866)               | 3.710.812,67               | 701.346,77                   | 160.403,08              | 861.749,85               |  |
| Impuesto IVA18%                                         | 667.946,28                 | 126.242,43                   | 28.872,55               | 155.114,98               |  |
| lotal global                                            | 4.378.758,95               | 827.589,20                   | 189.275,63              | 1.016.864,83             |  |
|                                                         |                            | Impo                         | cutada                  |                          |  |
| Certificación nº8                                       | Presupuesto<br>de venta    | Meses<br>Anteriores          | Mes<br>Actual           | Hasta la<br>Fecha        |  |
| Total ejecución material                                | 3.386.224,83               | 786.371,89                   | 76.568,61               | 862.940,50               |  |
| 13% Gastos generales                                    | 440.209,23                 | 102.228,33                   | 9.953,92                | 112.182,25               |  |
| Total ejecución por contrata                            | 4 029 607 55               | 47.102,31<br>935 782 53      | 4.594,12<br>91 116 65   | 1 026 899 18             |  |
| Coeficiente de adjudicación (0,920886866)               | 3.710.812,67               | 861.749,85                   | 83.908,13               | 945.657,98               |  |
| Impuesto IVA18%                                         | 667.946,28                 | 155.114,98                   | 15.103,46               | 170.218,44               |  |
| Total global                                            | 4.378.758,95               | 1.016.864,83                 | 99.011,59               | 1.115.876,42             |  |
|                                                         |                            | Impo                         | cutada                  |                          |  |
| Certificación nº9                                       | Presupuesto<br>de venta    | Meses<br>Anteriores          | Mes<br>Actual           | Hasta la<br>Fecha        |  |
| Total ejecución material                                | 3.386.224,83               | 862.940,50                   | 320,31                  | 863.260,81               |  |
| 6% Beneficio industrial                                 | 203.173.49                 | 51.776.43                    | 19.22                   | 51.795.65                |  |
| Total ejecución por contrata                            | 4.029.607,55               | 1.026.899,18                 | 381,17                  | 1.027.280,35             |  |
| Coeficiente de adjudicación (0,920886866)               | 3.710.812,67               | 945.657,98                   | 351,01                  | 946.008,99               |  |
| Impuesto IVA18%                                         | 667.946,28                 | 170.218,44                   | 0,00                    | 170.218,44               |  |
| Total dobal                                             | 4 279 759 05               | 1 115 976 42                 | 13,11                   | 1 116 201 14             |  |
| Tutar giubar                                            | 4.3/8./38,93               | 1.115.870,42                 | 424,72                  | 1.110.301,14             |  |

|                                                |            | Montantdel'ouvrageréalisé |                   |                    |  |  |
|------------------------------------------------|------------|---------------------------|-------------------|--------------------|--|--|
| Décompten°1                                    | Budget     | Mois<br>Précédents        | Mois<br>Actuel    | Jusqu'à la<br>Date |  |  |
| Fotal d'exécution matérielle                   | 201.058,06 | 0,00                      | 18.924,44         | 18.924,4           |  |  |
| 13% Coûts généraux                             | 26.137,55  | 0,00                      | 2.460,18          | 2.460,1            |  |  |
| 6% Benetice industriel                         | 12.063,48  | 0,00                      | 1.135,47          | 1.135,4            |  |  |
| Coefficient d'adjudication (1)                 | 239,259,09 | 0,00                      | 22.520,09         | 22.520,0           |  |  |
| mpôt IVA16%                                    | 38.281,45  | 0,00                      | 3.603,21          | 3.603,2            |  |  |
| Total global                                   | 277.540,54 | 0,00                      | 26.123,30         | 26.123,3           |  |  |
|                                                |            | Mor                       | tantdel'ouvrageré | alieá              |  |  |
| Décompten°2                                    | Budget     | Main                      | Main              | luogulà la         |  |  |
| becompten 2                                    | Budget     | Précédents                | Actuel            | Date               |  |  |
| Total d'exécution matérielle                   | 201.058,06 | 18.924,44                 | 11.444,79         | 30.369,23          |  |  |
| 13% Coûts généraux                             | 26.137,55  | 2.460,18                  | 1.487,82          | 3.948,0            |  |  |
| 5% Bénéfice industriel                         | 12.063,48  | 1.135,47                  | 686,69            | 1.822,1            |  |  |
| l otal execution par contrat                   | 239.259,09 | 22.520,09                 | 13.619,30         | 36.139,3           |  |  |
| monof IVA 16%                                  | 239.259,09 | 22.520,09                 | 2 179 09          | 5 782 3            |  |  |
| Total global                                   | 277.540.54 | 26.123,30                 | 15.798,39         | 41.921,6           |  |  |
|                                                |            | Montantdel'ouvrageréalisé |                   |                    |  |  |
| Décompton <sup>8</sup> 2                       | Budget     | Main                      | Maia              | lue sulà le        |  |  |
| becompten 5                                    | Budget     | Précédents                | Actuel            | Date               |  |  |
| Total d'exécution matérielle                   | 201.058,06 | 30.369,23                 | 14.621,71         | 44.990,94          |  |  |
| 13% Coûts généraux                             | 26.137,55  | 3.948,00                  | 1.900,82          | 5.848,8            |  |  |
| 5% Bénéfice industriel                         | 12.063,48  | 1.822,16                  | 877,30            | 2.699,46           |  |  |
| Total execution par contrat                    | 239.259,09 | 36.139,39                 | 17.399,83         | 53.539,2           |  |  |
| coefficient d'adjudication (1)<br>moôt IVA 16% | 239.259,09 | 36.139,39<br>5.782.30     | 2 783 97          | 53.539,2           |  |  |
| Total global                                   | 277.540,54 | 41.921,69                 | 20.183,80         | 62.105,49          |  |  |
|                                                |            | Mon                       | icá               |                    |  |  |
| Décomptenº4                                    | Budget     | Mois                      | Mois              | Jusqu'à la         |  |  |
| <b>-</b>                                       |            | Précédents                | Actuel            | Date               |  |  |
| Total d'exécution matérielle                   | 201.058,06 | 44.990,94                 | 27.383,31         | 72.374,2           |  |  |
| 13% Coûts généraux                             | 26.137,55  | 5.848,82                  | 3.559,83          | 9.408,6            |  |  |
| 5% Bénéficeindustriel                          | 12.063,48  | 2.699,46                  | 1.643,00          | 4.342,4            |  |  |
| otal execution par contrat                     | 239.259,09 | 53.539,22                 | 32.586,14         | 86.125,3           |  |  |
| Joerniceni o aquocation (1)                    | 239.259,09 | 53.539,22                 | 32.566,14         | 00.125,3           |  |  |
| mpôt N/A 16%                                   | 38 281 45  | 8 566 27                  | 5 /15 /81         | 13780.0            |  |  |
| mpôt IVA16%                                    | 38.281,45  | 8.566,27                  | 37 700 02         | 13.780,0           |  |  |

Exemple de devis basé sur la structure d'une maison. France.

Page 1/2

La liste de type 'Table de décompte' Fig. 25 affiche les données contractuelles du budget, les situations depuis l'origine des mois antérieurs, la situation partielle actuelle, la situation d'origine actuelle et ce qui a été exécuté suivant le contrat d'exécution. Les parties comprenant un excès d'ouvrage sont marquées de couleur rouge.

|          |                                              | Métré                         |           |       | Moisprécéo | lents     |     | Mois actu | el      |       | À l'origi | ne        |     | Àexécute | r     |
|----------|----------------------------------------------|-------------------------------|-----------|-------|------------|-----------|-----|-----------|---------|-------|-----------|-----------|-----|----------|-------|
| ltem     | Description                                  | Uté Quantité Prix             | Montant   | %     | Quantité   | Montant   | %   | Quantité  | Montant | %     | Quantité  | Montant   | %   | Quantité | Monta |
| 1        | VRDetaménagementsextérie.                    |                               |           |       |            |           |     |           |         |       |           |           |     |          |       |
| 1.1      | Terrassement                                 |                               |           |       |            |           |     |           |         |       |           |           |     |          |       |
| 1.1.1    | Nettoyage et décapage du terrain             |                               |           |       |            |           |     |           |         |       |           |           |     |          |       |
| 1.1.1.1  | Débroussaillage et nettoyage du terrai       | . mª 1.000,000 0,81           | 810,00    | 100,0 | 1.000,000  | 810,00    | 0,0 | 0,000     | 0,00    | 100,0 | 1.000,000 | 810,00    | 0,0 | 0,000    | 0.    |
|          |                                              | l otaicnapitre1.1.1           | 810,00    | 100,0 |            | 810,00    | 0,0 |           | 0,00    | 100,0 |           | 810,00    | 0,0 |          | 0,    |
| 1.1.2    | Déblais                                      |                               |           |       |            |           |     |           |         |       |           |           |     |          |       |
| 1.1.2.1  | Fouille en sous-sol dans un sol d'argil      | m <sup>4</sup> 724,722 3,18   | 2.304,62  | 100,0 | 724,722    | 2.304,62  | 0,0 | 0,000     | 0,00    | 100,0 | 724,722   | 2.304,62  | 0,0 | 0,000    | 0,    |
| 1.1.2.2  | Excavation en bandes pour fondation          | m* 5,750 38,66                | 222,30    | 100,0 | 5,750      | 222,30    | 0.0 | 0,000     | 0,00    | 100,0 | 5,/50     | 222,30    | 0,0 | 0,000    | 0.    |
| 1.1.2.0  | Excavation en puits pour fondations d        | Totalchapitre112              | 5 177 25  | 100.0 | 10,202     | 5 177 25  | 0.0 | 0,000     | 0,00    | 100.0 | 10,202    | 5 177 25  | 0.0 | 0,000    |       |
|          |                                              | rotatonapitro initz           | 0.111,20  |       |            | 0.111,20  |     |           | 0,00    |       |           | 0.111,20  |     |          | 0,    |
| 1.1.3    | Transportdesterres                           |                               |           |       |            |           |     |           |         |       |           |           |     |          |       |
| 1.1.3.1  | transport des terres dans le chantier,       | . m <sup>-</sup> 960,905 4,76 | 4.5/3,91  | 100,1 | 961,346    | 4.5/6,01  | 0,0 | 0,000     | 0,00    | 100,1 | 961,346   | 4.5/6,01  | 0,0 | -0,441   | -4    |
|          |                                              | rotaicnapitre 1.1.5           | 4.57 5,51 | 100,0 |            | 4.570,01  | 0,0 |           | 0,00    | 100,0 |           | 4.570,01  | 0,0 |          | -2,   |
|          |                                              | Totalchapitre1.1              | 10.561,16 | 100,0 |            | 10.563,26 | 0,0 |           | 0,00    | 100,0 |           | 10.563,26 | 0,0 |          | -2,   |
| 1.2      | Assainissement                               |                               |           |       |            |           |     |           |         |       |           |           |     |          |       |
| 1.2.1    | Drainage                                     |                               |           |       |            |           |     |           |         |       |           |           |     |          |       |
| 1.2.1.1  | Tranchée drainante remplie avec grav         | m 68,250 31,90                | 2.177,18  | 100,0 | 68,250     | 2.177,18  | 0,0 | 0,000     | 0,00    | 100,0 | 68,250    | 2.177,18  | 0,0 | 0,000    | 0.    |
| 1.2.1.2  | Puits drainant prefabrique en polyetny       | U 115,474 20,90               | 3.113,18  | 100,0 | 110,474    | 5,113,18  | 0.0 | 0,000     | 0,00    | 100,0 | 115,474   | 5,113,18  | 0,0 | 0,000    |       |
|          |                                              | rotaicnapitre1.2.1            | 5.290,30  | 100,0 |            | 5.290,30  | 0,0 |           | 0,00    | 100,0 |           | 5.290,30  | 0,0 |          | 0,    |
| 1.2.2    | Caniveaux etavaloirs                         |                               |           |       |            |           |     |           |         |       |           |           |     |          |       |
| 1.2.2.1  | Avaloir siphoide en PVC, en sortie ve        | U 1,000 19,63                 | 19,63     | 100,0 | 1,000      | 19,63     | 0,0 | 0,000     | 0,00    | 100,0 | 1,000     | 19,63     | 0,0 | 0,000    | 0.    |
|          |                                              | rotalenapitre 1.2.2           | 13,03     | 100,0 |            | 10,00     | 0,0 |           | 0,00    | 100,0 |           | 10,00     | 0,0 |          | 0,    |
|          |                                              | Totalchapitre1.2              | 5.309,99  | 100,0 |            | 5.309,99  | 0,0 |           | 0,00    | 100,0 |           | 5.309,99  | 0,0 |          | 0,    |
|          |                                              | Totalchapitre1                | 15.871.15 | 100.0 |            | 15.873.25 | 0.0 |           | 0.00    | 100.0 |           | 15.873.25 | 0.0 |          | -2    |
| 2        | Structureetarosoeuwre                        |                               |           | -     |            |           | -   |           | -,      | -     |           | ,         | -   |          | -,    |
| 21       | Fondatione                                   |                               |           |       |            |           |     |           |         |       |           |           |     |          |       |
| 2.1.1    | Béton de propreté                            |                               |           |       |            |           |     |           |         |       |           |           |     |          |       |
| 2.1.1.1  | Couche de béton de propreté C12/15           | mª 10,809 7,59                | 82,04     | 100,0 | 10,809     | 82,04     | 0,0 | 0,000     | 0,00    | 100,0 | 10,809    | 82,04     | 0,0 | 0,000    | 0.    |
|          |                                              | Totalchapitre2.1.1            | 82,04     | 100,0 |            | 82,04     | 0,0 |           | 0,00    | 100,0 |           | 82,04     | 0,0 |          | 0,    |
| 2.1.2    | Semelles isolées                             |                               |           |       |            |           |     |           |         |       |           |           |     |          |       |
| 2.1.2.1  | Semelle de fondation en béton armé,          | m* 59,444 171,82              | 10.213,67 | 100,0 | 59,444     | 10.213,67 | 0,0 | 0,000     | 0,00    | 100,0 | 59,444    | 10.213,67 | 0,0 | 0,000    | 0,    |
|          |                                              | Totalchapitre2.1.2            | 10.213,67 | 100,0 |            | 10.213,67 | 0,0 |           | 0,00    | 100,0 |           | 10.213,67 | 0,0 |          | 0,    |
| 2.1.3    | Longrines                                    |                               |           |       |            |           |     |           |         |       |           |           |     |          |       |
| 2.1.3.1  | Longrine de liaison en béton armé, ré        | m* 4,598 226,82               | 1.042,92  | 100,0 | 4,598      | 1.042,92  | 0,0 | 0,000     | 0,00    | 100,0 | 4,598     | 1.042,92  | 0,0 | 0,000    | 0,    |
|          |                                              |                               |           |       |            |           |     |           |         |       |           |           |     |          |       |
| Ouvrage: | Exemple de devis basé sur la structure d'une | malson. France.               |           |       |            |           |     |           |         |       |           |           |     | Pa       | ige 1 |

### Fig. 25

La liste de type 'Étude comparative contractée/décomptée' Fig. 26 affiche une comparaison entre les valeurs du budget et les valeurs enregistrées des situations.

| Chapitre 1 VRD ET AMÉNAGEMEI<br>1.1Terrassement<br>1.1.1 Nettogge et décapage du terre<br>1.1.1 Nettogge et décapage du terre<br>1.1.1 m <sup>2</sup> Débroussaillage et r<br>le transport à la déct<br>1.1.2Déblais<br>1.1.2.1 m <sup>3</sup> Fouille en sous-solo<br>1.1.2.2 m <sup>3</sup> Excavation en band<br>1.1.2.3 m <sup>3</sup> Excavation en puts<br>1.1.3 Transport des terres<br>1.1.3.1 m <sup>3</sup> Transport des terres<br>1.2.4 Sestinissement<br>1.2 Objects | ITS EXTÉRIEURS<br>in<br>ettoyage du terrain, jusqu'à une profondeur n<br>large autorisée.<br>lans un sol d'argile semi-dure, avec moyens n<br>es pour fondations dans un sol d'argile semi-dure<br>pour fondations dans un sol d'argile semi-dure<br>s dans le chantier, avec charge mécanique su | ninimale de 15 cm, avec des moyen:<br>1 . 000, 00<br>nécaniques, retrait des matériaux e<br>724, 72<br>ure, avec moyens mécaniques, retrai<br>5, 75<br>e, avec moyens mécaniques, retrai<br>70, 26 | s mécaniques, retra<br>00 1.000,000<br>xcavés et charge s<br>2 724,722<br>rait des matériaux ex<br>0 5,750<br>des matériaux exc | ait des matériaux e<br>0,70<br>ur le camion.<br>6,24<br>xcavés et charge<br>20,97 | excavés et charge<br>700,00<br>4.522,27 | e sur le camion, n<br>810,00<br>2.304,62   | e comprend<br>11<br>-2.21  |
|----------------------------------------------------------------------------------------------------|----------------------------------------------------------------------------------------------------|----------------------------------------------------------------------------------------------------|----------------------------------------------------------------------------------------------------|-----------------------------------------------------------------------------------|-----------------------------------------|--------------------------------------------|----------------------------|
| 1.1Terrassement 1.1.1 Nettoyage et décapage du terre 1.1.1 N <sup>m</sup> Débroussaillage et r le transport à la décr 1.1.2.2 m <sup>2</sup> Foulle en sous-solc 1.1.2.1 m <sup>2</sup> Foulle en sous-solc 1.1.2.2 m <sup>2</sup> Excavation en band 1.1.2.3 m <sup>2</sup> Excavation en puts 1.1.3.1 m <sup>2</sup> Transport des terres 1.1.3.1 m <sup>2</sup> Transport des terres 1.2.3 r                                                                                   | <i>in</i><br>ettoyage du terrain, jusqu'à une profondeur n<br>arge autorisée.<br>lans un sol d'argile semi⊱dure, avec moyens n<br>es pour fondations dans un sol d'argile semi-dure<br>pour fondations dans un sol d'argile semi-dure<br>s dans le chantier, avec charge mécanique su             | ninimale de 15 cm, avec des moyen:<br>1.000,0<br>hécaniques, retrait des matériaux e<br>vec, avec moyens mécaniques, ret<br>5,75<br>e, avec moyens mécaniques, reta<br>70,28                       | s mécaniques, retra<br>10 1.000,000<br>xcavés et charge s<br>12 724,722<br>ait des matériaux e<br>0 5,750<br>des matériaux exc  | ait des matériaux e<br>0,70<br>ur le camion.<br>6,24<br>xcavés et charge<br>20,97 | xcavés et charge<br>700,00<br>4.522,27  | e sur le camion, n<br>810,00<br>2.304,62   | e comprend<br>11<br>-2.21  |
| 1.1 Nettoyage et décapage du terrs<br>1.1.1 m <sup>2</sup> Débroussaillage et<br>ie transport à la déci-<br>1.1.2.2 m <sup>2</sup> Foulle en sous-solo<br>1.1.2.3 m <sup>3</sup> Excavation en band<br>1.1.2.3 m <sup>3</sup> Excavation en puts<br>1.1.3.1 m <sup>3</sup> Transport des terres<br>1.1.3.1 m <sup>3</sup> Transport des terres<br>1.2.2 sainissement<br>1.2.2 sainissement<br>1.2.2 sainissement                                                                  | in<br>ettoyage du terrain, jusqu'à une profondeur n<br>arge autorisée.<br>ans un sol d'argile semi-dure, avec moyens m<br>es pour fondations dans un sol d'argile semi-dure<br>pour fondations dans un sol d'argile semi-dure<br>s dans le chantier, avec charge mécanique su                     | ninimale de 15 cm, avec des moyen:<br>1.000,0(<br>nécaniques, retrait des matériaux e<br>vec, avec moyens mécaniques, ret<br>5,75<br>e, avec moyens mécaniques, reta<br>70,28                      | s mécaniques, retra<br>1.000,000<br>xcavés et charge s<br>2.724,722<br>ait des matériaux e<br>0.5,750<br>des matériaux exc      | uit des matériaux e<br>0,70<br>ur le camion.<br>6,24<br>xcavés et charge<br>20,97 | xcavés et charge<br>700,00<br>4.522,27  | e sur le camion, n<br>810,00<br>2.304,62   | e compren<br>11<br>-2 . 2: |
| 1.1.1.1 m <sup>2</sup> Débroussaillage et<br>le transport à la déci<br>1.1.2Déblais<br>1.1.2.1 m <sup>2</sup> Foulle en sous-solc<br>1.1.2.2 m <sup>2</sup> Excavation en band<br>1.1.2.3 m <sup>2</sup> Excavation en puts<br>1.1.3.1 m <sup>2</sup> Transport des terres<br>1.1.3.1 m <sup>2</sup> Transport des terres<br>1.2.8 sainissement<br>1.2.9 sainissement<br>1.2.9 sainissement 1.2.9 sainissement                                                                    | ettoyage du terrain, jusqu'à une profondeur n<br>large autorisée.<br>lans un sol d'argile semi-dure, avec moyens n<br>es pour fondations dans un sol d'argile semi-d<br>pour fondations dans un sol d'argile semi-dure<br>s dans le chantier, avec charge mécanique su                            | ninimale de 15 cm, avec des moyen:<br>1.000,0(<br>nécaniques, retrait des matériaux e:<br>724,72<br>ure, avec moyens mécaniques, retrait<br>5,75<br>e, avec moyens mécaniques, retrait<br>70,26    | s mécaniques, retra<br>00 1.000,000<br>xcavés et charge s<br>22 724,722<br>ait des matériaux e<br>0 5,750<br>des matériaux exc  | it des matériaux e<br>0,70<br>ur le camion.<br>6,24<br>xcavés et charge<br>20,97  | 2.522,27                                | e sur le camion, n<br>810, 00<br>2.304, 62 | e comprend<br>11<br>-2.21  |
| 1.1.2Déblais 1.1.2.1 m <sup>3</sup> Fouille en sous-solo 1.1.2.2 m <sup>2</sup> Excavation en band 1.1.2.3 m <sup>3</sup> Excavation en puts 1.1.3.1 m <sup>3</sup> Transport des terres 1.1.3.1 m <sup>3</sup> Transport des terrer 1.2Assainissement 1.2 forsingene                                                                                                    | lans un sol d'argile semi⊢dure, avec moyens m<br>es pour fondations dans un sol d'argile semi-d<br>pour fondations dans un sol d'argile semi-dure<br>s dans le chantier, avec charge mécanique su                                                                                                 | 1.000,00<br>nécaniques, retrait des matériaux e:<br>724,72<br>ure, avec moyens mécaniques, ret<br>5,75<br>e, avec moyens mécaniques, retrait<br>70,28                                              | 00 1.000,000<br>xcavés et charge s<br>2 724,722<br>rait des matériaux e<br>0 5,750<br>des matériaux exc:                        | 0,70<br>ur le camion.<br>6,24<br>xcavés et charge<br>20,97                        | 700,00                                  | 810,00<br>2.304,62                         | -2.21                      |
| 1.1.2.1 m <sup>3</sup> Foulle en sous-solc<br>1.1.2.1 m <sup>3</sup> Foulle en sous-solc<br>1.1.2.2 m <sup>3</sup> Excavation en band<br>1.1.2.3 m <sup>3</sup> Excavation en puts<br>1.1.3.1 m <sup>3</sup> Transport des terres<br>1.2.45sainissement<br>1.245sainissement<br>1.215 m <sup>3</sup>                                                                                                    | ans un sol d'arglie semi-dure, avec moyens m<br>es pour fondations dans un sol d'arglie semi-d<br>pour fondations dans un sol d'arglie semi-dure<br>s dans le chantier, avec charge mécanique su                                                                                                  | nécaniques, retrait des matériaux e:<br>724,72<br>ure, avec moyens mécaniques, ret<br>5,75<br>e, avec moyens mécaniques, retrait<br>70,28                                                          | cavés et charge s<br>2 724,722<br>rait des matériaux e<br>0 5,750<br>des matériaux exc                                          | ur le camion.<br>6,24<br>xcavés et charge<br>20,97                                | 4.522,27                                | 2.304,62                                   | -2.21                      |
| 1.1.2.1 m <sup>-</sup> rouwe en sous-sold<br>1.1.2.2 m <sup>3</sup> Excavation en band<br>1.1.2.3 m <sup>2</sup> Excavation en puits<br>1.1.3.1 m <sup>3</sup> Transport des terres<br>1.1.3.1 m <sup>3</sup> Transport des terres<br>1.2.Assainissement<br>1.2.1 finiane                                                                                                    | ans un sur a argie semi-aure, avec moyens n<br>es pour fondations dans un sol d'argile semi-d<br>pour fondations dans un sol d'argile semi-dure<br>s dans le chantier, avec charge mécanique su                                                                                                   | recanques, retrait des matérialux é:<br>724,72<br>ure, avec moyens mécaniques, ret<br>5,75<br>e, avec moyens mécaniques, retrait<br>70,28                                                          | ait des matériaux e<br>0 5,750<br>des matériaux e                                                                               | ur le camion.<br>6,24<br>xcavés et charge<br>20,97                                | 4.522,27                                | 2.304,62                                   | -2.21                      |
| 1.1.2.2 m <sup>2</sup> Excavation en band<br>1.1.2.3 m <sup>3</sup> Excavation en puts<br>1.1.3 Transport des terres<br>1.1.3.1 m <sup>3</sup> Transport des terres<br>1.2Assainissement<br>1.2 (Drainane                                                                                                    | es pour fondations dans un sol d'argile semi-d<br>pour fondations dans un sol d'argile semi-dure<br>s dans le chantier, avec charge mécanique su                                                                                                    | ure, avec moyens mécaniques, ret<br>5, 75<br>a, avec moyens mécaniques, retrait<br>70, 28                                                                                                    | ait des matériaux e<br>0 5,750<br>des matériaux exc                                                                             | xcavés et charge<br>20,97                                                         | 1.322,21                                | 2.004,02                                   | 2.2.                       |
| 1.1.2.1 m Excavation en puts<br>1.1.3.1 m <sup>3</sup> Excavation en puts<br>1.1.3.1 m <sup>3</sup> Transport des terres<br>1.1.3.1 m <sup>3</sup> Transport des terres<br>1.2.45xainissement<br>1.2.10 rainane                                                                                                    | pour fondations dans un sol d'argile semi-dure<br>s dans le chantier, avec charge mécanique su                                                                                                    | a, avec moyens mécaniques, retrait<br>e, avec moyens mécaniques, retrait<br>70, 28                                                                                                    | 0 5,750<br>des matériaux exc                                                                                                    | 20,97                                                                             | sur le camion                           |                                            |                            |
| 1.1.2.3 m <sup>3</sup> Excavation en puits<br>1.1.3.Transportdesterres<br>1.1.3.1 m <sup>3</sup> Transport des terres<br>1.2.Assainissement<br>1.2.1Drainage                                                                                                    | pour fondations dans un sol d'argile semi-dure<br>s dans le chantier, avec charge mécanique su                                                                                                    | e, avec moyens mécaniques, retrait<br>70, 28                                                                                                    | des matériaux exc                                                                                                    |                                                                                   | 120.58                                  | 222.30                                     | 10                         |
| 1.1.3 Transportdesterres<br>1.1.3.1 m <sup>2</sup> Transport des terres<br>1.24ssainissement<br>1.2 Drainage                                                                                                    | -<br>s dans le chantier, avec charge mécanique su                                                                                                    | 70,28                                                                                                    |                                                                                                    | avés et charge su                                                                 | r le camion.                            | ,00                                        |                            |
| 1.1.3 Transport des terres<br>1.1.3.1 m <sup>2</sup> Transport des terres<br>1.24ssainissement<br>1.2 (Drainage                                                                                                    | s dans le chantier, avec charge mécanique su                                                                                                    |                                                                                                    | 2 70,282                                                                                                    | 19,23                                                                             | 1.351,52                                | 2.650,33                                   | 1.25                       |
| 1.1.3.1 m <sup>3</sup> Transport des terres<br>1.2Assainissement<br>1.2 1Drainage                                                                                                    | a dans le chantier, avec charge mécanique su                                                                                                    |                                                                                                    |                                                                                                    |                                                                                   |                                         |                                            |                            |
| 1.2Assainissement<br>1.2.1Drainage                                                                                                    |                                                                                                    | r camion de 12 t.                                                                                                    |                                                                                                    |                                                                                   |                                         |                                            |                            |
| 1.2Assainissement<br>1.2 1Drainage                                                                                                    |                                                                                                    | 960,90                                                                                                    | 961,346                                                                                                    | 0,84                                                                              | 807,16                                  | 4.576,01                                   | 3.76                       |
| 1 2 1Drainage                                                                                                    |                                                                                                    |                                                                                                    |                                                                                                    |                                                                                   |                                         |                                            |                            |
|                                                                                                    |                                                                                                    |                                                                                                    |                                                                                                    |                                                                                   |                                         |                                            |                            |
| 1.2.1.1 m Tranchée drainante<br>tuile DAL 8023 ave                                                                                                    | remplie avec grave filtrante non classifiée, au<br>crainurage le long d'un arc de 220° de 200 n                                                                                                    | i fond de laquelle est placée un tube<br>om de diamètre                                                                                                    | erainuré en PVC à c                                                                                                    | double paroi, celle                                                               | extérieure annelé                       | èe et celle intérieu                       | rlisse, coi                |
| talle FORE 0023, ave                                                                                                    | chainarage ie long d'an arc de 220 , de 200 n                                                                                                    | 68 25                                                                                                    | 0 68 250                                                                                                    | 29.13                                                                             | 1 988 12                                | 2 177 18                                   | 16                         |
| 1.2.1.2 U Puits drainant préfai                                                                                                    | priqué en polyéthylène de haute densité, de 1,                                                                                                    | 5 m de hauteur et 1,00 m de diamètr                                                                                                    | e extérieur, avec d                                                                                                    | es dispositifs de o                                                               | couverture et de fe                     | ermeture, installé                         | dans trotto                |
| zones piétonnes ou                                                                                                    | parkings communautaires.                                                                                                    |                                                                                                    |                                                                                                    |                                                                                   |                                         |                                            |                            |
|                                                                                                    |                                                                                                    | 115,47                                                                                                    | 4 115,474                                                                                                    | 1.163,03                                                                          | 134.299,73                              | 3.113,18                                   | -131.1                     |
| 1.2.2Caniveaux etavaloirs                                                                                                    |                                                                                                    |                                                                                                    |                                                                                                    |                                                                                   |                                         |                                            |                            |
| 1.2.2.1 U Avaloir siphoide en                                                                                                    | PVC, en sortie verticale de 75 mm de diametr                                                                                                    | e, avec grille plate de PVC de 150x                                                                                                    | 150 mm.                                                                                                    |                                                                                   |                                         |                                            |                            |
|                                                                                                    |                                                                                                    | 1,00                                                                                                    | 0 1,000                                                                                                    | 19,49                                                                             | 19,49                                   | 19,63                                      |                            |
|                                                                                                    |                                                                                                    |                                                                                                    | т                                                                                                    | otalchapitre1:                                                                    | 143.808.87                              |                                            | -127.9                     |
|                                                                                                    |                                                                                                    |                                                                                                    |                                                                                                    |                                                                                   |                                         |                                            |                            |
|                                                                                                    |                                                                                                    |                                                                                                    |                                                                                                    |                                                                                   |                                         |                                            |                            |
|                                                                                                    |                                                                                                    |                                                                                                    |                                                                                                    |                                                                                   |                                         |                                            |                            |
|                                                                                                    |                                                                                                    |                                                                                                    |                                                                                                    |                                                                                   |                                         |                                            |                            |
|                                                                                                    |                                                                                                    |                                                                                                    |                                                                                                    |                                                                                   |                                         |                                            |                            |
|                                                                                                    |                                                                                                    |                                                                                                    |                                                                                                    |                                                                                   |                                         |                                            |                            |
|                                                                                                    |                                                                                                    |                                                                                                    |                                                                                                    |                                                                                   |                                         |                                            |                            |
|                                                                                                    |                                                                                                    |                                                                                                    |                                                                                                    |                                                                                   |                                         |                                            |                            |
|                                                                                                    |                                                                                                    |                                                                                                    |                                                                                                    |                                                                                   |                                         |                                            |                            |
|                                                                                                    |                                                                                                    |                                                                                                    |                                                                                                    |                                                                                   |                                         |                                            |                            |

La liste de type 'Décompte résumé' > 'Facture client' Fig. 27 permet de présenter la facture de travaux contractuels.

|                            | Total d'exécution matérielle | 88.959,4  |
|----------------------------|------------------------------|-----------|
| 13% Coûts généraux         | 11.564,72<br>5.337,57        |           |
|                            | Total exécution par contrat  | 105.861,7 |
| À déduire:                 |                              |           |
| Montant décompte précédent | 86.125,36                    |           |
|                            | Baseimposable                | 19.736,3  |
| 16% IVA                    | 3.157,82                     |           |
|                            | Total décompte n° 5          | 22.894,1  |
|                            | Total a payer                | 22.894,1  |

| Donnéesfiscales |           |
|-----------------|-----------|
| Baseimposable:  | 19.736,35 |
| % IVA:          | 16        |
| Montant IVA:    | 3.157,82  |
|                 |           |